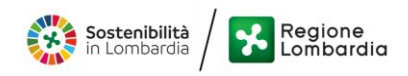

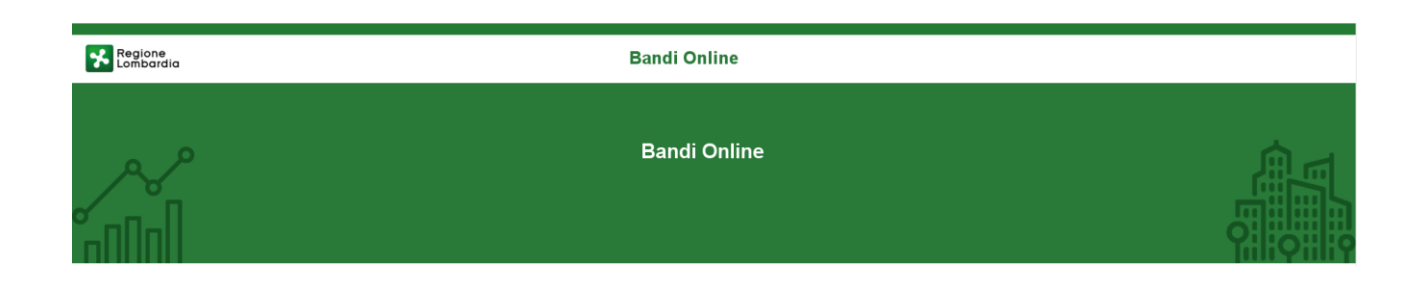

# Finanziamenti on line

# Manuale per la compilazione della

# "Misura Nidi Gratis - Bonus 2022/2023 Adesione dei Comuni"

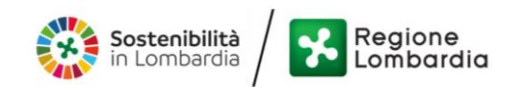

### Indice

| 1. | Intro | oduzione                                                                                         | 3  |
|----|-------|--------------------------------------------------------------------------------------------------|----|
|    | 1.1   | Scopo e campo di applicazione                                                                    | 3  |
|    | 1.2   | Copyright (specifiche proprietà e limite di utilizzo)                                            | 3  |
| 2. | Acce  | esso a Bandi Online                                                                              | 4  |
| 3. | Pres  | entazione della Domanda                                                                          | 7  |
|    | 3.1   | Modulo 1: Dati Generali                                                                          | 10 |
|    | 3.2   | Modulo 2: Dati della Domanda                                                                     | 13 |
|    | 3.3   | Modulo 3: Dati del Progetto                                                                      | 15 |
|    | 3.3.1 | Dati del progetto – Ente che non ha partecipato alla manifestazione di interesse annualità 21/22 | 15 |
|    | 3.3.2 | Dati del progetto – Ente che ha partecipato alla manifestazione di interesse annualità 21/22     | 21 |
|    | 3.4   | Modulo 4: Documenti                                                                              | 27 |

### Indice delle Figure

| Figura 1 Accesso a Bandi Online                                                                                      | 4    |
|----------------------------------------------------------------------------------------------------|------|
| Figura 2 Servizio di Autenticazione                                                                                  | 5    |
| Figura 3 Home page Bandi Online – Profilo Cittadino                                                                  | 6    |
| Figura 4 Home page Bandi Online – Seleziona profilo                                                                  | 7    |
| Figura 5 La mia area: dati utente                                                                                    | 8    |
| Figura 6 I miei profili                                                                                              | 8    |
| Figura 7 Home page Bandi                                                                                             | 9    |
| Figura 8 Compilazione domanda                                                                                        | 9    |
| Figura 9 Modulo 1: Dati Generali                                                                                     | . 11 |
| Figura 10 Modulo 2: Dati della Domanda                                                                               | . 13 |
| Figura 11 Firmatario diverso dal rappresentante legale                                                               | . 14 |
| Figura 12 Modulo 3: Dati del Progetto: Ente che non ha partecipato alla manifestazione di interesse annualità 21/22  | . 16 |
| Figura 13 Strutture comunali                                                                                         | . 17 |
| Figura 14 Strutture comunali selezionate                                                                             | . 17 |
| Figura 15 Strutture private in convenzione                                                                           | . 18 |
| Figura 16 Strutture private in convenzione selezionate                                                               | . 19 |
| Figura 17: Modulo 3: Dati del Progetto: Ente che non ha partecipato alla manifestazione di interesse annualità 21/22 | . 22 |
| Figura 18 Condizioni invariate                                                                                       | . 23 |
| Figura 19: Condizioni variate                                                                                        | . 25 |
| Figura 20 Modulo 4: Documenti                                                                                        | . 27 |
|                                                                                                    |      |

# 1. Introduzione

Il Sistema, "*Bandi Online*", è un servizio web, messo a disposizione da Regione Lombardia che permette a cittadini, imprese ed enti pubblici e privati di presentare on-line richieste di contributo e di finanziamento a valere sui fondi promossi dalla Regione Lombardia e dalla Comunità Europea.

### 1.1 Scopo e campo di applicazione

Scopo di questo documento è descrivere le modalità operative per la compilazione dei seguenti moduli del bando "Misura Nidi Gratis - Bonus 2022/2023 Adesione dei Comuni":

- Accesso a Bandi Online
- Compilazione Manifestazione di Interesse

# 1.2 Copyright (specifiche proprietà e limite di utilizzo)

Il materiale è di proprietà di ARIA S.p.A. Può essere utilizzato solo a scopi didattici nell'ambito del Progetto "Bandi Online". In ogni caso la presente documentazione non può essere in alcun modo copiata e/o modificata previa esplicita autorizzazione da parte dell'area Servizi per la Formazione e I 'E-learning.

# 2. Accesso a Bandi Online

Tutti i cittadini che intendono avvalersi dei servizi offerti da Bandi Online devono effettuare l'accesso al sistema previa registrazione e autenticazione.

Per accedere a Bandi Online è necessario digitare l'indirizzo web: www.bandi.regione.lombardia.it

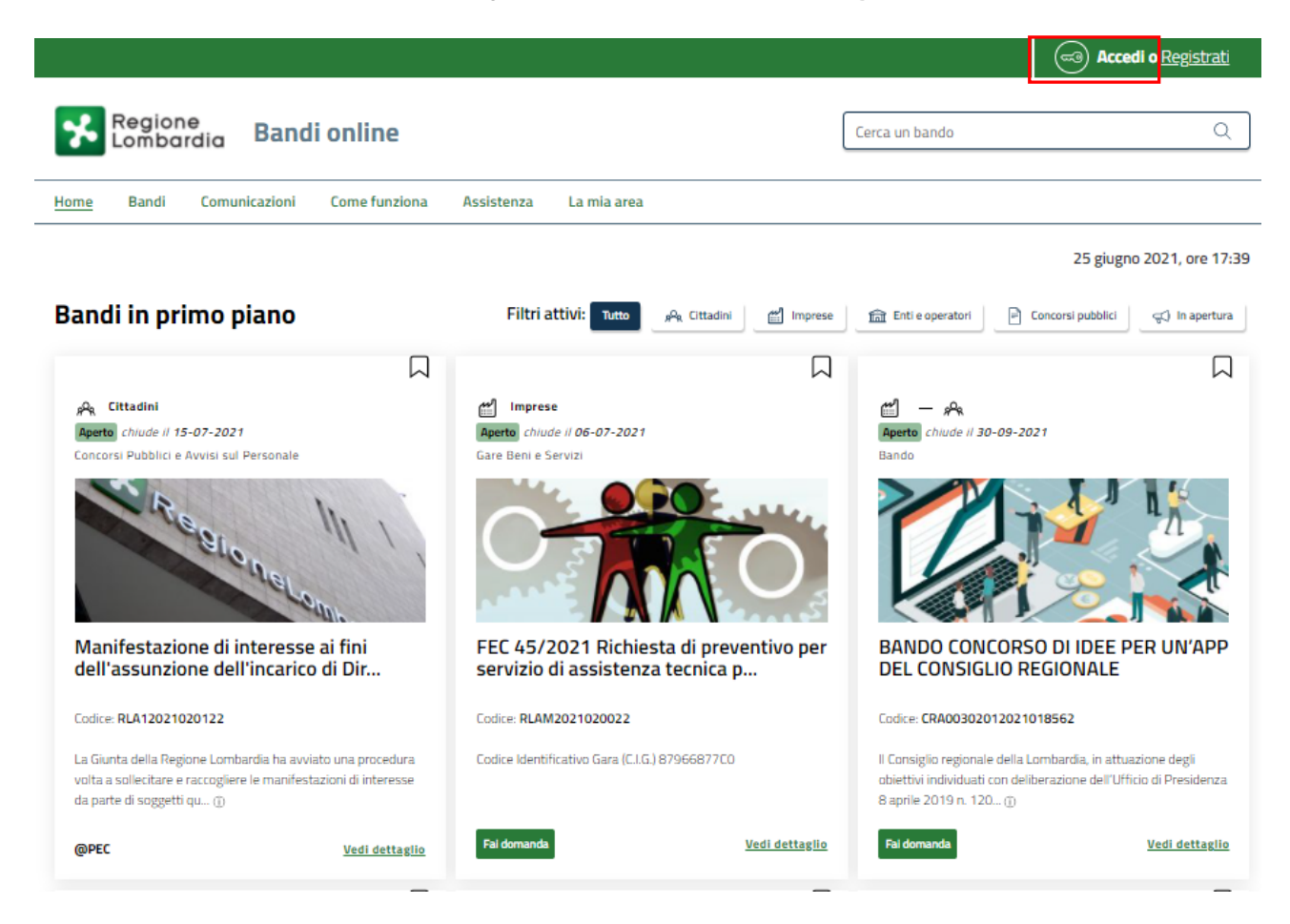

Figura 1 Accesso a Bandi Online

Dalla home page Bandi Online cliccando su "Accedi al Servizio" autenticazione da cui è possibile accedere al servizio.

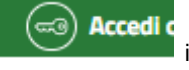

il sistema riporta alla pagina di

| Regione Servizio d | i autenticazione                        |                                         |                                         |
|--------------------|-----------------------------------------|-----------------------------------------|-----------------------------------------|
|                    |                                         |                                         |                                         |
|                    | Accedi co                               | n la tua identità digitale              |                                         |
|                    |                                         | Entra con SPID<br>Entra con CIE         |                                         |
|                    | sp                                      | ed√ (                                   |                                         |
|                    | Oppure t                                | utilizza altri metodi di accesso        |                                         |
|                    | Tessera Sanitaria<br>CNS                | Nome utente e password                  |                                         |
|                    | /////////////////////////////////////// | 111111111111111111111111111111111111111 | 11///////////////////////////////////// |

#### Figura 2 Servizio di Autenticazione

Da questa pagina è possibile accedere ai servizi offerti da Bandi Online scegliendo la modalità di autenticazione preferita tra:

- Autenticazione con LA TUA IDENTITA' DIGITALE: cliccando su
   Entra con SPID
   inserendo le credenziali
   (username e password) SPID nella pagina che apre il sistema oppure cliccando su
   Entra con CIE
   e
   utilizzando la propria Carta di Identità Elettronica (CIE) con pin per autenticarsi;
- Autenticazione con TESSERA SANITARIA CNS, cliccando su
   tessera CNS per autenticarsi;

Tessera Sanitaria

#### ATTENZIONE

Per poter accedere al servizio è necessario essere registrati e validati a sistema.

L'accesso tramite smartcard richiede il lettore di Smart card, la tessera sanitaria CRS o CNS abilitata con pin e il sistema di gestione "*CrsManager*", disponibile sul sito: <u>http://www.crs.regione.lombardia.it/</u>.

L'accesso tramite SPID richiede che l'utente sia già in possesso delle credenziali (nome utente e password) SPID, che permettono l'accesso a tutti i servizi online della Pubblica Amministrazione. Tali credenziali sono rilasciate dai soggetti (detti identity provider) autorizzati, tra cui ad esempio Aruba, Infocert, Poste, Sielte o Tim. Per informazioni è possibile consultare il sito istituzionale di riferimento: <u>https://www.spid.gov.it/</u>.

L'accesso tramite CIE richiede la Carta di Identità Elettronica (CIE) con il suo codice PIN e l'utilizzo dell'app CieID, scaricandola sul proprio cellulare. Nel caso in cui non si abbia la possibilità di scaricare l'app CieID è possibile utilizza re un lettore smart card contactless. Per informazioni è possibile consultare il sito istituzionale https://www.cartaidentita.interno.gov.it/identificazione-digitale/cie-id/.

Una volta autenticati il sistema apre l'Home page di Bandi Online.

#### ATTENZIONE

Il sistema si apre con il Profilo "*Cittadino*" attivo nel caso di primo accesso a sistema, altrimenti si apre con l'ultimo profilo utilizzato attivo.

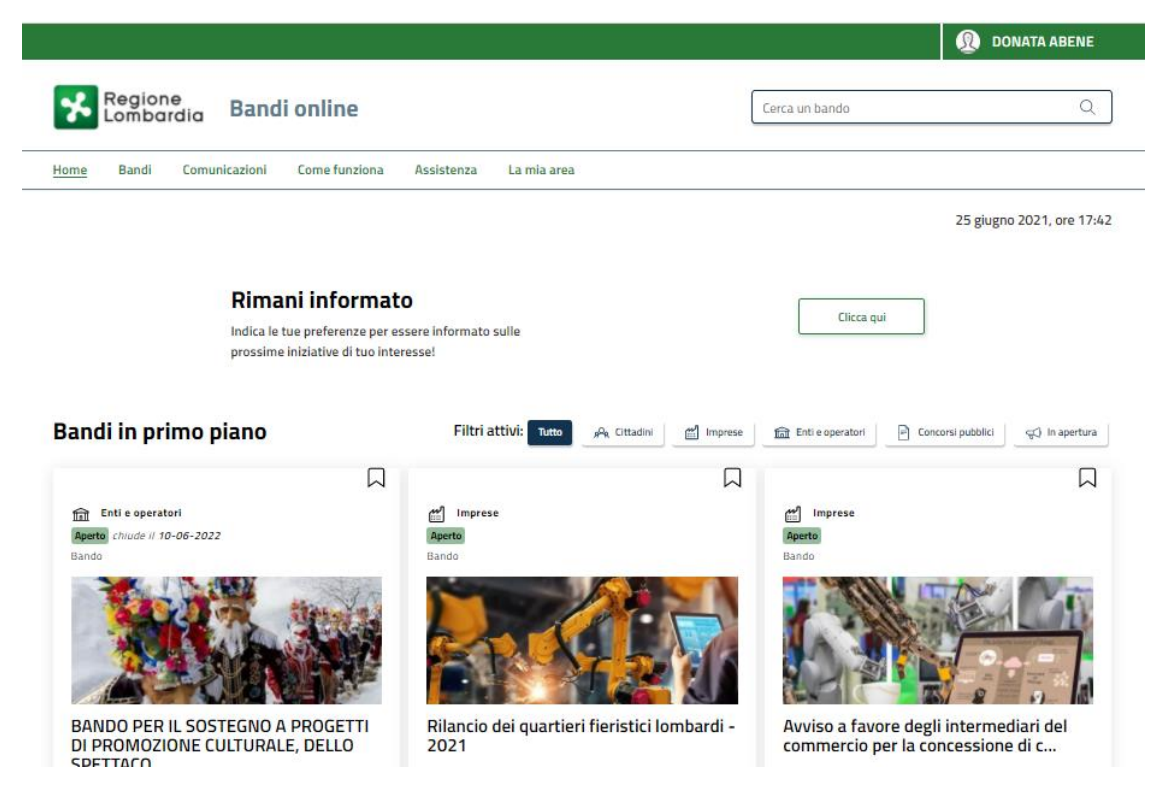

Figura 3 Home page Bandi Online – Profilo Cittadino

# 3. Presentazione della Domanda

Per poter procedere con la compilazione della Domanda di Adesione al bando è necessario, una volta effettuato l'accesso al servizio Bandi online selezionare il profilo di interesse.

#### ATTENZIONE

Non è ammessa la modalità di autenticazione a sistema mediante user/password.

Dalla home page fare click sul profilo riportato nella barra del menu in alto a destra.

Il sistema visualizza il menu a tendina con l'elenco dei profili. Scorrere l'elenco dei profili e selezionare quello di interesse, per attivarlo.

|                                                                             | → _               | Q DONATA ABENE                                              |  |  |  |
|-----------------------------------------------------------------------------|-------------------|-------------------------------------------------------------|--|--|--|
| Regione<br>Lombardia Bandi online                                           | Cerca un bando    | ABENE DONATA<br>La mia area                                 |  |  |  |
| Home Bandi Comunicazioni Come funziona Assistenza La mia area               |                   | (ID sede: 168 、) VIA                                        |  |  |  |
|                                                                             |                   | (ID sede: 23(, VIA PRIV                                     |  |  |  |
| <b>Rimani informato</b> Indica le tue preferenze per essere informato sulle | Clicca qui        | (ID sede: 11) PIAZZAL                                       |  |  |  |
| prossime iniziative di tuo interesse!                                       |                   | Dati utente                                                 |  |  |  |
| Ultimi bandi pubblicati                                                     | Tutto 🙉 Cittadiri | Esci C <sup>0</sup><br>Ultimo accesso 30/06/2020, ore 11:54 |  |  |  |
| $\square$                                                                   |                   |                                                             |  |  |  |
| Figura 4 Home page Bandi Online – Seleziona profilo                         |                   |                                                             |  |  |  |

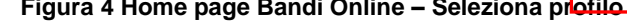

La mia area La mia area In alternativa selezionare la voce per visualizzare la propria area. Qui selezionare la o

#### Dati utente

voce

per visualizzare i dettagli della propria utenza.

| lome | Bandi | Comunicazioni  | Come funziona       | Assistenza       | La mia area                                         |
|------|-------|----------------|---------------------|------------------|-----------------------------------------------------|
|      |       |                |                     |                  | 30 giug                                             |
|      |       |                |                     |                  |                                                     |
|      |       |                |                     |                  | Ciao DONATA ABENE                                   |
|      |       |                | stai opera          | ando per cont    | to di                                               |
|      |       |                |                     |                  |                                                     |
|      |       |                |                     |                  |                                                     |
|      |       | 🖹 In lav       | vorazione           |                  | 🖻 . Tutte le domande                                |
|      |       | la questa co   |                     | izzara la tua    |                                                     |
|      |       | domande in     | lavorazione         | izzare le tue    | domande                                             |
|      |       |                |                     |                  |                                                     |
|      |       | 🚑 Dati (       | del profilo         |                  | 😵 I miei gruppi                                     |
|      |       | In questa se   | zione puoi visual   | izzare i dati d  | lel In questa sezione puoi visualizzare i gruppi di |
|      |       | tuo profilo    |                     |                  | cui fai parte, legati al profilo in uso:            |
|      |       | 🗏 Giust        | ificativi di s      | spesa            | 🖓 Preferiti                                         |
|      |       | In questa are  | ea puoi gestire i t | tuoi giustificat | tivi In questa sezione puoi trovare i bandi che hai |
|      |       | di spesa e i r | elativi fornitori   |                  | salvato                                             |
|      |       | 🖾 Mess         | aggi                |                  | 🐵 Le mie scadenze                                   |
|      |       | In questa se   | zione puoi legge    | re tutte le      | In questa sezione puoi visualizzare le prossime     |
|      |       | comunicazio    | ni per te           |                  | scadenze sul calendario                             |
|      |       | 🚐 Dati         | utente              |                  |                                                     |
|      |       | In questa se   | zione nuoi visual   | izzare i dati d  | lella                                               |
|      |       | tua utenza     | cione puor visual   | record routin    | Aurona -                                            |

#### Figura 5 La mia area: dati utente

Visualizzati i dati utente, selezionare la Tab "I MIEI PROFILI" per visualizzare l'elenco dei propri profili.

| Home Bandi Comunicazioni Come funziona                                                                                                    | Assistenza La mia area                                                                                   |                                                                                          |  |  |  |  |
|----------------------------------------------------------------------------------------------------|----------------------------------------------------------------------------------------------------|------------------------------------------------------------------------------------------|--|--|--|--|
| Dati utente / I miel profili                                                                                                    | Ciao DONATA ABENE<br>Visualizza e modifica i tuoi dati<br>Dati personali I miei interessi I miei profili | 25 agosto 2020, ore 17:23                                                                |  |  |  |  |
| H<br>Nuovo Profilo                                                                                                    | ABENE DONATA<br>BNADNT43S53E767G                                                                         | Comune     In uso       (ID sede: 168089) VIA I       M       011       Soggetto esterno |  |  |  |  |
| Figura 6 I miei profili                                                                                                    |                                                                                                    |                                                                                          |  |  |  |  |
| Individuato quello di interesse fare clic su per poterlo utilizzare.<br>Una volta scelto il profilo selezionare la voce , il sistema mostra l'Home page dei Bandi. |                                                                                                    |                                                                                          |  |  |  |  |

| Regione Bandi online                                                                                                    | Cerca un bando                                                           | Q                                  |
|----------------------------------------------------------------------------------------------------|--------------------------------------------------------------------------|------------------------------------|
| Home Bandi Comunicazioni Come funziona Assistenza La mia area                                                                                                    |                                                                          |                                    |
| Bandi                                                                                                    |                                                                          | 25 luglio 2022, ore 17:00          |
| RLJ12022017690                                                                                                    | Q                                                                        | Ricerca avanzata                   |
| Tematiche : 📎 Agricoltura e Pesca   📎 Ambiente ed Energia   📎 Amministrazione e Territorio   📎 Attività Imprenditoriali e Commerci<br>📎 Edilizia   🗞 Infrastrutture e Mobilità   🗞 Istruzione, Formazione e Lavoro   🗞 Ricerca e Innovazione   🥎 Salute e Benessere   🤇 | o   🗞 Comunită e Diritti   🗞 Coope<br>5 Sicurezza ed Emergenze   🗞 Sport | razione   🗞 Cultura  <br>e Turismo |
| Filtri attivi:                                                                                                    |                                                                          |                                    |
| Tutto 🙊 Cittadini 🛗 Imprese 📠 Enti e operatori 🖻 Concorsi pubblici 🤿 In apertura                                                                                                    |                                                                          |                                    |
|                                                                                                    |                                                                          |                                    |
| Enti e operatori<br>Aperto<br>Manifestazione di Interesse                                                                                                    |                                                                          |                                    |
|                                                                                                    |                                                                          |                                    |
| Avviso per l'adesione dei Comuni alla<br>misura Nidi Gratis - Bonus 2022/2023                                                                                                    |                                                                          |                                    |
| Codice: RLJ12022017690                                                                                                    |                                                                          |                                    |
| Manifestazione di Interesse da parte dei Comuni e indicazione<br>delle relative strutture presso cui le famiglie potranno<br>accedere all'agevolazione pr ()                                                                                                    |                                                                          |                                    |
| Fai domanda <u>Vedi dettaglio</u>                                                                                                    |                                                                          |                                    |

#### Figura 7 Home page Bandi

Cliccando su "**VEDI DETTAGLIO**" Vedi dettaglio il sistema apre il collegamento alla pagina web da cui è possibile visualizzare le informazioni principali sul bando e accedere alla eventuale manualistica presente.

Cliccando su

Fai domanda il sistema genera la domanda suddivisa in moduli da compilare.

| Avviso<br>Comu.        | per l'adesione dei<br> | Stato Domanda<br>Bozza | stato Processo<br>1.4 Requisiti di accesso | COMUNE DI I | SCOPRI DI PIÙ<br>CONDIVIDI CON IL TUO GRUPPO |
|------------------------|------------------------|------------------------|--------------------------------------------|-------------|----------------------------------------------|
|                        |                        |                        | Compila                                    |             | ✓ VISUALIZ                                   |
| desione                |                        |                        |                                            |             |                                              |
| ADESIONE 1-4 REQUISITI | DI ACCESSO             |                        |                                            |             |                                              |
| DATI GENERALI          |                        |                        |                                            |             |                                              |
| Dati Genera            | li                     |                        |                                            |             |                                              |
| Dati generali dell     | Ente Richiedente       |                        |                                            |             |                                              |
| ID Domanda             |                        |                        | Titolo Do                                  | manda       |                                              |
| 53541                  |                        |                        | 53541 -                                    | COMUNE DI   |                                              |
| Natura Giuridica       |                        |                        | Denomin                                    | azione      |                                              |
| Organo costituzion     | ale o a rilevanza cost | ituzionale             | COMUN                                      | E DI        |                                              |
| Codice Fiscale         |                        |                        |                                            |             |                                              |
|                        |                        |                        |                                            |             |                                              |

#### Figura 8 Compilazione domanda

## 3.1 Modulo 1: Dati Generali

| Procedimento<br>Avviso per l'a<br>Comu        | Stato Domanda<br>desione dei Bozza      | Stato Processo<br>1.4 Requisiti di accesso | Soggetto Richiedente<br>COMUNE DI I | SCOPRI DI PIÙ<br>CONDIVIDI CON IL TUO GRUPPO |
|-----------------------------------------------|-----------------------------------------|--------------------------------------------|-------------------------------------|----------------------------------------------|
|                                               |                                         | Compila                                    |                                     | <b>⊘</b><br>∧ VISUALIZZA                     |
| desione                                       |                                         |                                            |                                     |                                              |
| ADESIONE 1-4 REQUISITI DI ACCES               | 550                                     |                                            |                                     |                                              |
|                                               |                                         |                                            |                                     |                                              |
| DATI GENERALI                                 |                                         |                                            |                                     |                                              |
| Dati Generali                                 |                                         |                                            |                                     |                                              |
| Dati generali dell'Ente F                     | Richiedente                             |                                            |                                     |                                              |
| ID Demonde                                    |                                         | Titele Demo                                | - 4-                                |                                              |
| 53541                                         |                                         | 53541 - CO                                 | MUNE DI                             |                                              |
| Natura Giuridica                              |                                         | Denominazio                                | ne                                  |                                              |
| Organo costituzionale o a i                   | rilevanza costituzionale                | COMUNE D                                   | I                                   |                                              |
| Codice Fiscale                                |                                         |                                            |                                     |                                              |
| 00                                            |                                         |                                            |                                     |                                              |
| Dati della Sede legale                        |                                         |                                            |                                     |                                              |
| Indirizzo                                     |                                         | CAP                                        |                                     |                                              |
| VIA                                           |                                         | 26                                         |                                     |                                              |
| Provincia                                     |                                         | Comune                                     |                                     |                                              |
| Cr                                            |                                         | Cr                                         |                                     |                                              |
| Contatti dell'Ente Richie                     | edente                                  |                                            |                                     |                                              |
| Indirizzo email (che Regione L<br>progetto) * | ombardia utilizzerà per le comunicazior | ni ufficiali relative al Indirizzo di P    | osta Elettronica Certificata (PEC)  | ) *                                          |
|                                               |                                         |                                            |                                     |                                              |
| Denominazione Ufficio                         |                                         | 0                                          |                                     |                                              |
|                                               |                                         |                                            |                                     |                                              |

| Dichiarazioni e obblighi del Comune per l'adesione alla Misura Nidi Gratis -                                                                                                    | Bonus 2022/2023                                                                                                    |
|----------------------------------------------------------------------------------------------------|----------------------------------------------------------------------------------------------------|
| Il Comune, ritenuta la misura "Nidi Gratis – Bonus 2022/2023" coerente con le proprie<br>funzioni istituzionali, si è reso disponibile a garantire a Regione Lombardia il necessario                                                                                                    | Tutte le dichiarazioni sono obbligatorie per proseguire con la presentazione della domanda.<br>Si desidera procedere con le dichiarazioni? *                                                                                                    |
| supporto e ha deliberato l'adesione alla Misura Nidi Gratis – Bonus 2022/2023.                                                                                                    | ⊖ si                                                                                                    |
|                                                                                                    | O No                                                                                                    |
| Comunicare tempestivamente a Regione Lombardia qualsiasi variazione rispetto a quanto<br>deliberato e dichiarato nella presente domanda di adesione. *                                                                                                    | Cooperare con Regione Lombardia in relazione alla Misura Nidi Gratis – Bonus 2022/2023<br>in ottica di leale collaborazione, fornendo il necessario supporto. <sup>«</sup>                                                                                                    |
| O Si                                                                                                    | ⊖ si                                                                                                    |
| O No                                                                                                    | O No                                                                                                    |
| Dare supporto, qualora richiesto, nelle modalità decise dal Comune, alle famiglie negli<br>adempimenti amministrativi e formali della Misura Nidi Gratis – Bonus 2022/2023, per la<br>presentazione della domanda di partecipazione. *                                                                                                    | Fornire ogni supporto necessario per gli adempimenti amministrativi a Regione Lombardia<br>ed in particolare rispettare le scadenze per le attività di rendicontazione e controllo. *                                                                                                    |
| O Sì                                                                                                    |                                                                                                    |
| O No                                                                                                    | 0 100                                                                                                    |
| Non richiedere alcun pagamento alle famiglie interessate alla presentazione della<br>domanda alla Misura Nidi Gratis – Bonus 2022/2023 per la quota di retta mensile<br>aggiuntiva rispetto all'importo rimborsabile da INPS fino al completamento dell'istruttoria,<br>in quanto le rette relative alle domande delle famiglie ammesse e finanziate per tale quota<br>aggiuntiva saranno rimborsate da Regione Lombardia. * | Assicurarsi che i singoli Asili Nido e MicroNidi ammessi alla misura adottino strumenti per<br>tracciare le presenze e le assenze dei bambini. *<br>O Sì                                                                                                    |
| 0.51                                                                                                    |                                                                                                    |
|                                                                                                    |                                                                                                    |
| Fornire le informazioni e le integrazioni documentali eventualmente richieste da Regione<br>Lombardia nei tempi indicati. *                                                                                                    | Consentire e facilitare approfondimenti e controlli che Regione Lombardia e le altre<br>Autorità competenti dovessero svolgere, in modalità documentale e/o in loco, in relazione<br>alla Misura, producendo le informazioni e la documentazione richiesta *                                                                                             |
| O Sì                                                                                                    |                                                                                                    |
| O No                                                                                                    |                                                                                                    |
| Collaborare con Regione Lombardia nell'evidenziare, in tutte le eventuali forme di<br>pubblicizzazione in relazione alla Misura Nidi Gratis - Bonus 2022/2023 (es. materiale a<br>stampa, pubblicità eventualmente realizzate), che essa è realizzata con il concorso di<br>risorse di Regione Lombardia. *                                                                                                    | Richiedere il rimborso delle rette maturate dalle famiglie ammesse alla Misura per la quota<br>di retta mensile aggiuntiva rispetto all'importo rimborsabile da INPS in relazione<br>all'effettiva frequenza e alla tipologia di servizi fruiti, secondo le modalità e le tempistiche<br>indicate da Regione Lombardia per la fase di rendicontazione. * |
| O Si                                                                                                    | ⊖ si                                                                                                    |
| O No                                                                                                    | O No                                                                                                    |
| Confermare, secondo le modalità indicate da Regione Lombardia, che le domande<br>presentate dalle Famiglie associate al Comune siano riferite a bambini iscritti presso                                                                                                    | Dare opportuna e tempestiva informazione circa eventuali variazioni relative all'accesso e<br>fruizione da parte delle famiglie al servizio rilevanti ai fini della gestione della Misura. *                                                                                                    |
| Nidi/Micro-nidi ammessi e occupanti un posto per il quale il Comune compartecipa alla<br>spesa e applica tariffe commisurate all'ISEE sul sistema. *                                                                                                    | O Si                                                                                                    |
| 0.5                                                                                                    | O No                                                                                                    |
| O No                                                                                                    |                                                                                                    |
| -<br>Non richiadara a Ragione Lombardia il rimborso della quota delle ratte pagata dallo                                                                                                    | Non modificare quanto deliberato e quanto precedentemente dichiavato. *                                                                                                    |
| famiglie. *                                                                                                    |                                                                                                    |
| O Si                                                                                                    |                                                                                                    |
| O No                                                                                                    |                                                                                                    |
| Data della Delibera *                                                                                                    | Numero della Delibera *                                                                                                    |
| /_/ 🗰                                                                                                    |                                                                                                    |
| VAI AL MODU                                                                                                    | JLO Z SALVA BOZZA                                                                                                    |

#### Figura 9 Modulo 1: Dati Generali

Prendere visione dei Dati generali dell'Ente Richiedente, dei Dati della Sede legale e dei Contatti dell'Ente Richiedente riportati e compilare quelli mancanti richiesti.

SI RICORDA CHE i campi contrassegnati da asterisco sono obbligatori.

Concludere la compilazione del modulo valorizzando le Dichiarazioni e obblighi del Comune per l'adesione alla Misura Nidi Gratis – Bonus 2022/2023.

#### ATTENZIONE

Le dichiarazioni sono obbligatorie e richiedono risposta SI.

La Data della Delibera non può essere successiva alla data di presentazione della domanda (invio al protocollo).

Al termine della compilazione, cliccare su successivo.

VAI AL MODULO 2

per confermare i dati inseriti e passare al modulo

Il sistema effettua controlli sulle informazioni inserite nei termini di presenza dei dati obbligatori, formato e coerenza coi requisiti di partecipazione al bando. Nel caso in cui siano rispettate tutte le predette condizioni la domanda viene salvata e passa al modulo successivo, in caso contrario verrà segnalato in rosso il relativo messaggio di errore. Sarà necessario correggere i dati errati per poter proseguire.

### 3.2 Modulo 2: Dati della Domanda

| <b>Procedimento</b><br>Avviso per l'adesione dei<br>Comu | Stato Domanda<br>Bozza | Stato Processo<br>2.4 Dati della domanda | Soggetto Richiedente<br>COMUNE DI | SCOPRI DI PIÙ<br>CONDIVIDI CON IL TUO GRUPPO                                                                                                    |
|----------------------------------------------------------|------------------------|------------------------------------------|-----------------------------------|----------------------------------------------------------------------------------------------------|
|                                                          |                        | Compila                                  |                                   | <ul> <li>♥</li> <li>♥</li></ul> |
| Adesione                                                 |                        |                                          |                                   |                                                                                                    |
| ADESIONE 2-4 DATI DELLA DOMANDA                          |                        |                                          |                                   |                                                                                                    |
| DATI DELLA DOMANDA                                       |                        |                                          |                                   |                                                                                                    |
| Dati della domanda                                       |                        |                                          |                                   |                                                                                                    |
| Contatti utili del Referente Domano                      | la                     |                                          |                                   |                                                                                                    |
| Cognome *                                                |                        | Nome *                                   |                                   |                                                                                                    |
|                                                          |                        |                                          |                                   |                                                                                                    |
| Telefono *                                               |                        | Email *                                  |                                   |                                                                                                    |
|                                                          |                        |                                          |                                   |                                                                                                    |
| Dati anagrafici - Rappresentante Le                      | gale                   |                                          |                                   |                                                                                                    |
| Codice Fiscale                                           |                        | Cognome                                  |                                   |                                                                                                    |
| GLI                                                      |                        | cognome                                  |                                   |                                                                                                    |
| Nome                                                     |                        | Il firmatario c                          | oincide col rappresentante legale | e?* 🚯                                                                                                    |
| nome                                                     |                        | 🔿 Si                                     |                                   |                                                                                                    |
|                                                          |                        | O No                                     |                                   |                                                                                                    |
|                                                          | TORNA                  | AL MODULO 1 VAI AL MODULO 3              | SALVA BOZZA                       |                                                                                                    |

#### Figura 10 Modulo 2: Dati della Domanda

Compilare il modulo 2 valorizzando i Contatti utili del Referente Domanda e i Dati anagrafici - Rappresentante Legale.

#### ATTENZIONE

Nel caso in cui il firmatario della domanda NON coincida con il Rappresentante Legale, sarà necessario inserire le informazioni in merito richieste.

| Dati anagrafici - Rappresentante Legale      |                                                     |
|----------------------------------------------|-----------------------------------------------------|
| Codice Fiscale                               | Cognome                                             |
| GI                                           | cognome                                             |
| Nome                                         | Il firmatario coincide col rappresentante legale? * |
| nome                                         | ⊖ si                                                |
|                                              | No                                                  |
|                                              |                                                     |
| Firmatario                                   |                                                     |
| Codice Fiscale *                             | Cognome *                                           |
|                                              |                                                     |
| Nome *                                       | Data di nascita *                                   |
|                                              | /_/                                                 |
| Provincia di nascita (EE per Stato estero) * |                                                     |
| - seleziona -                                | •                                                   |
| TORNA AL MODULO 1                            | VAI AL MODULO 3 SALVA BOZZA                         |

#### Figura 11 Firmatario diverso dal rappresentante legale

Al termine della compilazione cliccare su VAI AL MODULO 3 per confermare i dati inseriti e passare al modulo successivo.

Il sistema effettua controlli sulle informazioni inserite nei termini di presenza dei dati obbligatori, formato e coerenza coi requisiti di partecipazione al bando. Nel caso in cui siano rispettate tutte le predette condizioni la domanda viene salvata e passa al modulo successivo, in caso contrario verrà segnalato in rosso il relativo messaggio di errore. Sarà necessario correggere i dati errati per poter proseguire.

#### ATTENZIONE

Cliccando sul pulsante **TORNA AL MODULO 1** è possibile tornare allo step di compilazione precedente qualora si volesse integrare o correggere dei dati inseriti nel modulo precedente.

### 3.3 Modulo 3: Dati del Progetto

SI RICORDA CHE nel Modulo 3:

- un ente che non ha partecipato all'annualità precedente dovrà valorizzare da zero tutte le info richieste;
- un ente che ha partecipato alla Manifestazione di interesse per l'annualità 21/22 e la cui domanda è stata ammessa visualizzerà il modulo 3 precaricato con le informazioni inserite precedentemente, e sarà necessario specificare se si intendono fare variazioni o meno.

Di seguito verranno illustrate le modalità di compilazione per entrambe le casistiche.

### 3.3.1 Dati del progetto – Ente che non ha partecipato alla manifestazione di interesse annualità 21/22

| Procedimento<br>Avviso per l'adesione dei<br>Comu                                                    | Stato Domanda<br>Bozza                                            | Stato Proces<br>3.4 Dati del               | <b>so</b><br>progetto              | Soggetto Richiedente<br>Comune di L                                     | SCOPRI DI PIÙ<br>CONDIVIDI CON IL TUO GR                                      | UPPO 🚺                  |
|----------------------------------------------------------------------------------------------------|-------------------------------------------------------------------|--------------------------------------------|------------------------------------|-------------------------------------------------------------------------|-------------------------------------------------------------------------------|-------------------------|
|                                                                                                    |                                                                   | Compila                                    |                                    |                                                                         |                                                                               | VISUALIZZA              |
| Adesione                                                                                             |                                                                   |                                            |                                    |                                                                         |                                                                               |                         |
| ADESIONE 3-4 DATI DEL PROGETTO                                                                       |                                                                   |                                            |                                    |                                                                         |                                                                               |                         |
| DATI DEL PROGETTO                                                                                    |                                                                   |                                            |                                    |                                                                         |                                                                               |                         |
| Dati del Progetto                                                                                    |                                                                   |                                            |                                    |                                                                         |                                                                               |                         |
| Dichiarazioni sulla natura dell'ente                                                                 |                                                                   |                                            |                                    |                                                                         |                                                                               |                         |
| II/la sottoscritto/a, consapevole delle sanzior<br>sono comminate ai sensi dell'art. 496 del Cod     | ii penali che, in caso di meno<br>lice penale, visionati gli elem | daci dichiarazioni,<br>nenti esposti nella | È titolare di a<br>posti in struti | sili nido o micronidi pubblici e/o<br>ture private in forma Singola o A | ha sottoscritto convenzioni per l'<br>Associata *                             | utilizzo di             |
| presente comunicazione, ai sensi degli artt. 4<br>quanto previsto dal D.P.R. n. 403/1998, dichia     | 6 e 47 del D.P.R. 28/12/200<br>ara che le seguenti dichiaraz      | )0 n. 445 e di<br>tioni sono               | O Forma Singola                    |                                                                         |                                                                               |                         |
| conformi al vero                                                                                     |                                                                   |                                            | O Forma                            | Associata                                                               |                                                                               |                         |
| Compartecipa alla spesa per i servizi per la pr<br>risorse per assicurare il funzionamento dei se    | ima infanzia (asili nido/micn<br>rvizi per la prima infanzia, e   | onidi), attivando<br>⁄o migliorarne la     | Adotta agevo<br>residenti, per     | lazioni tariffarie, differenziate ir<br>la frequenza dei bambini ai sen | n base all'ISEE, a favore delle fam<br>vizi per la prima infanzia (asili nido | iglie<br>p/micronidi) * |
| qualità/capacità di risposta ai bisogni delle fa<br>parte delle famiglie *                           | miglie e/o favorire l'accesso                                     | ai servizi da                              | O Sì                               |                                                                         |                                                                               |                         |
| () Si                                                                                                |                                                                   |                                            | O No                               |                                                                         |                                                                               |                         |
| O No                                                                                                 |                                                                   |                                            |                                    |                                                                         |                                                                               |                         |
| Adotta agevolazioni tariffarie, differenziate in<br>servizi per la prima infanzia (Asili nido/Micror | base all'ISEE, per la frequer<br>ido) in favore di famiglie no    | nza dei bambini ai<br>n residenti in       | Tipologia di IS<br>comunale o a    | SEE richiesto per l'accesso ai ser<br>Itro documento analogo *          | rvizi per la prima infanzia da Rego                                           | olamento                |
| coerenza con lo statuto e/o regolamento com                                                          | nunale *                                                          |                                            | O Minore                           | nni                                                                     |                                                                               |                         |
| 🗌 Sì - In tutta la Regione                                                                           |                                                                   |                                            | O Ordinar                          | io                                                                      |                                                                               |                         |
| 🗌 Sì - Solo in alcuni Comuni                                                                         |                                                                   |                                            | <ul> <li>Corrent</li> </ul>        | e                                                                       |                                                                               |                         |
| Sì - Per particolari casistiche (ad eser                                                             | mpio minori in affido)                                            |                                            | O Minore                           | nni/Ordinario/Corrente, a se                                            | conda dei casi                                                                |                         |
| No No                                                                                                |                                                                   |                                            |                                    |                                                                         |                                                                               |                         |
| Il comune ha convenzioni con altri comuni che<br>non residenti le fasce ISEE? *                      | e prevedono la possibilità di                                     | applicare anche ai                         |                                    |                                                                         |                                                                               |                         |
| O Si                                                                                                 |                                                                   |                                            |                                    |                                                                         |                                                                               |                         |
| O No                                                                                                 |                                                                   |                                            |                                    |                                                                         |                                                                               |                         |

| Calcolo Retta 2022                                                                               |                                                                                   |  |  |  |  |
|--------------------------------------------------------------------------------------------------|-----------------------------------------------------------------------------------|--|--|--|--|
| Di calcolare le rette per la fruizione di servizi socio-educativi per la prima infanzia *        | Le tariffe hanno subito variazioni in aumento rispetto all'annualità 2021-2022 *  |  |  |  |  |
| O Su base di Fasce                                                                               | () Si                                                                             |  |  |  |  |
| O Su base Lineare                                                                                | O No                                                                              |  |  |  |  |
| O Altro                                                                                          |                                                                                   |  |  |  |  |
| La variazione delle rette a quale fattispecie prevista dall'Avviso è riconducibile? *            | Di aver applicato anche nel 2021-2022 un regolamento con tariffe differenziate. * |  |  |  |  |
| cambio delle modalità di calcolo delle rette (per esempio, da scaglioni ISEE a funzione lineare) | Si                                                                                |  |  |  |  |
| adeguamento entro il 5%                                                                          |                                                                                   |  |  |  |  |
| 🗌 arrotondamenti                                                                                 |                                                                                   |  |  |  |  |
| aumenti per le fasce isee superiori a 20.000                                                     |                                                                                   |  |  |  |  |
| Il Comune dichiara di essere titolare dei servizi per i seguenti asili nido e n                  | nicronidi:                                                                        |  |  |  |  |
| Strutture Comunali                                                                               |                                                                                   |  |  |  |  |
| # ^ NOME STRUTTURA & COMUNE STRUTTURA PROVINCIA STRUTTURA                                        | A 🗢 NUMERO POSTI AUTORIZZATI 🗢 NUMERO POSTI UTILIZZATI 🗢                          |  |  |  |  |
| Il Comune dichiara di essere titolare dei servizi per i seguenti asili nido e micronidi:         |                                                                                   |  |  |  |  |
| Strutture Convenzionate Private                                                                  |                                                                                   |  |  |  |  |
| # A NOME STRUTTURA & COMUNE STRUTTURA & PROVINCIA STRUTTURA &                                    | NUMERO POSTI AUTORIZZATI \$ N. POSTI CONVENZIONATI ANNO 2022/2023 \$              |  |  |  |  |
| TORNA AL MODULO 2                                                                                | VAI AL MODULO 4 SALVA BOZZA                                                       |  |  |  |  |

Figura 12 Modulo 3: Dati del Progetto: Ente che non ha partecipato alla manifestazione di interesse annualità 21/22

Compilare il modulo 3 valorizzando le Dichiarazioni sulla natura dell'ente e il Calcolo Retta 2022.

SI RICORDA CHE in funzione delle informazioni inserite il sistema può richiedere la compilazione di ulteriori dati.

Proseguire la compilazione compilando i dati relativi ai servizi di cui comune dichiara di essere titolare.

Selezionare il bottone

per visualizzare la maschera Strutture Comunali da compilare.

| Adesione 3-4 Dati del Progetto > Dati del Progetto > Strutture Comunali [1] | ×                                 |
|-----------------------------------------------------------------------------|-----------------------------------|
| STRUTTURE COMUNALI                                                          |                                   |
| Strutture Comunali                                                          |                                   |
| Strutture Comunali                                                          |                                   |
| Provincia                                                                   | Ricerca Struttura Codice AFAM     |
| - seleziona - 🗸 🗸                                                           |                                   |
| Asilo Nido e Micronido *                                                    |                                   |
| - seleziona - 🗸 🗸                                                           |                                   |
|                                                                             |                                   |
|                                                                             | INDIETRO SALVA STRUTTURE COMUNALI |
| TORNA AL MODULO 2                                                           | AI AL MODULO 4 SALVA BOZZA        |

#### Figura 13 Strutture comunali

Compilare la maschera selezionando la struttura tramite il menù a tendina degli **Asilo Nido e Micronido** oppure digitando il codice struttura nella casella **Ricerca Struttura Codice AFAM**. E' possibile in alternativa filtrare i risultati utilizzando il menù a tendina della provincia e del comune.

Una volta selezionata la struttura il sistema ne mostra i dettagli. Sarà necessario compilare le informazioni mancanti richieste.

| Adesione 3-4 Dati del Progetto > Dati del Progetto > Strutture Comunali [1] | ×                                                                    |
|-----------------------------------------------------------------------------|----------------------------------------------------------------------|
| STRUTTURE COMUNALI                                                          |                                                                      |
| Strutture Comunali                                                          |                                                                      |
| Strutture Comunali                                                          |                                                                      |
| Provincia                                                                   | Comune                                                               |
| Lecco 🗸                                                                     | Lecco 🗸                                                              |
| Ricerca Struttura Codice AFAM                                               | Asilo Nido e Micronido *                                             |
|                                                                             | 30500 🗸                                                              |
| Numero Posti Autorizzati                                                    | Importo della retta corrispondente alla fascia ISEE 20.000,00 euro * |
| 60                                                                          |                                                                      |
| Numero Posti Utilizzati *                                                   | Nome Struttura                                                       |
|                                                                             | ARCOBALENO                                                           |
| Indirizzo Struttura                                                         | Comune Struttura                                                     |
| VIA.                                                                        | Lecco                                                                |
| Cap Struttura                                                               | Provincia Struttura                                                  |
| 23                                                                          | Lecco                                                                |
|                                                                             |                                                                      |
|                                                                             | INDIETRO SALVA STRUTTURE COMUNALI                                    |
|                                                                             |                                                                      |
| bandi@regione.lombardia.it Credits<br>Figura 14 Strutture                   | comunali selezionate                                                 |

Al termine della compilazione selezionare il bottone SALVA STRUTTURE COMUNALI per salvare i dati e tornare al modulo principale.

Nel caso in cui il comune abbia **Strutture private in convezione**, selezionare il bottone per visualizzare la maschera da compilare.

| Adesione 3-4 Dati del Progetto > Dati del Progetto > Strutture Convenzionate Private [1] | ×                                                      |
|------------------------------------------------------------------------------------------|--------------------------------------------------------|
| STRUTTURE PRIVATE IN CONVENZIONE                                                         |                                                        |
| Strutture private in convenzione                                                         |                                                        |
| Strutture private in convenzione                                                         |                                                        |
| Provincia                                                                                | Ricerca Struttura Codice AFAM (1                       |
| - seleziona - 🗸 🗸                                                                        |                                                        |
| Asilo Nido e Micronido privati *                                                         |                                                        |
| - seleziona - 🗸 🗸                                                                        |                                                        |
|                                                                                          |                                                        |
|                                                                                          | INDIETRO SALVA STRUTTURE CONVENZIONATE PRIVATE ELIMINA |

Figura 15 Strutture private in convenzione

Compilare la maschera selezionando la struttura tramite il menù a tendina degli **Asilo Nido e Micronido** oppure digitando il codice struttura nella casella **Ricerca Struttura Codice AFAM**. E' possibile in alternativa filtrare i risultati utilizzando il menù a tendina della provincia e del comune.

Una volta selezionata la struttura il sistema ne mostra i dettagli. Sarà necessario compilare le informazioni mancanti richieste.

| Adesione 3-4 Dati del Progetto > Dati del Progetto > Strutture Convenzionate Private [1]     | icronidi:                                                                                | ×  |
|----------------------------------------------------------------------------------------------|------------------------------------------------------------------------------------------|----|
| Strutture private in convenzione                                                             |                                                                                          | Â  |
| Strutture private in convenzione                                                             |                                                                                          | Ш  |
| Provincia                                                                                    | Comune                                                                                   | ш  |
| Lecco                                                                                        | Lecco                                                                                    |    |
| Ricerca Struttura Codice AFAM                                                                | Asilo Nido e Micronido privati *                                                         | 11 |
|                                                                                              | 305 · · · · · · · · · · · · · · · · · · ·                                                |    |
| Si tratta di una struttura comunale in concessione a privati?*                               | Numero Posti Autorizzati                                                                 | 18 |
| ្រ ទា                                                                                        | 25                                                                                       | 18 |
| O No                                                                                         |                                                                                          | н  |
| Nome Struttura                                                                               | Indirizzo Struttura                                                                      | н  |
| LA                                                                                           | AIV                                                                                      | н  |
| Comune Struttura                                                                             | Cap Struttura                                                                            | н  |
| Lecco                                                                                        | 23                                                                                       | 10 |
| Provincia Struttura                                                                          | Protocollo Convenzione *                                                                 |    |
| Lecco                                                                                        |                                                                                          |    |
| Data Scadenza della Convenzione *                                                            | n. Posti convenzionati anno 2022/2023 *                                                  |    |
| /_/                                                                                          |                                                                                          |    |
| Documento della convenzione *                                                                | Importo della retta corrispondente alla fascia ISEE 20.000,00 euro complessivo *         |    |
| CARICA                                                                                       |                                                                                          |    |
| Importo della retta corrispondente alla fascia ISEE 20.000,00 euro a carico della famiglia * | Importo della retta corrispondente alla fascia ISEE 20.000,00 euro a carico del Comune * |    |
|                                                                                              |                                                                                          | -  |
|                                                                                              | INDIETRO SALVA STRUTTURE CONVENZIONATE PRIVATE ELIMINA                                   | 4  |
|                                                                                              |                                                                                          |    |

Figura 16 Strutture private in convenzione selezionate

Al termine della compilazione selezionare il bottone SALVA STRUTTURE CONVENZIONATE PRIVATE per salvare i dati e tornare al modulo principale.

#### ATTENZIONE

Qualora la convenzione scada successivamente alla data di presentazione della domanda di adesione e prima del 31 luglio 2023, il Comune dovrà impegnarsi in fase di adesione a sottoscrivere alla scadenza della stessa una nuova convenzione, a copertura dell'anno educativo e alle medesime condizioni della convenzione in essere alla data di presentazione della domanda. Se il comune non si impegna a rinnovare la convenzione, la struttura non verrà considerata ammissibile in fase di istruttoria da parte di Regione Lombardia e dunque non selezionabile da parte della famiglia.

Per poter proseguire è obbligatorio inserire almeno una struttura valida tra le strutture comunali e le strutture convenzionate private.

Al termine della compilazione cliccare su

VAI AL MODULO 4 per confermare i dati inseriti e passare al modulo successivo.

Il sistema effettua controlli sulle informazioni inserite nei termini di presenza dei dati obbligatori, formato e coerenza coi requisiti di partecipazione al bando. Nel caso in cui siano rispettate tutte le predette condizioni la domanda viene salvata e passa al modulo successivo, in caso contrario verrà segnalato in rosso il relativo messaggio di errore. Sarà necessario correggere i dati errati per poter proseguire.

#### ATTENZIONE

Cliccando sul pulsante torna allo step di compilazione precedente qualora si volesse integrare o correggere dei dati inseriti nel modulo precedente.

# 3.3.2 Dati del progetto – Ente che ha partecipato alla manifestazione di interesse annualità 21/22

| Pr                                                                                                | ocedimento                                                                                                    | Stato Domanda                                                                                                    | Stato Process                                                          | o                                                              | Soggetto Richiedente                                                                                                    | SCOPRI DI PIÙ                                                                                                  |                                              |
|---------------------------------------------------------------------------------------------------|----------------------------------------------------------------------------------------------------|----------------------------------------------------------------------------------------------------|------------------------------------------------------------------------|----------------------------------------------------------------|----------------------------------------------------------------------------------------------------|----------------------------------------------------------------------------------------------------|----------------------------------------------|
| Av<br>Co                                                                                          | viso per l'adesione dei<br>mu                                                                                                    | Bozza                                                                                                    | 3.4 Dati del p                                                         | progetto                                                       | COMUNE DI                                                                                                    | CONDIVIDI CON IL TUO GR                                                                                        |                                              |
|                                                                                                   |                                                                                                    |                                                                                                    | Compila                                                                |                                                                |                                                                                                    |                                                                                                    | <b>⊘</b><br>∧ VISUALIZZA                     |
| desione                                                                                           |                                                                                                    |                                                                                                    |                                                                        |                                                                |                                                                                                    |                                                                                                    |                                              |
| ADESIONE 3-4 DATI                                                                                 | DEL PROGETTO                                                                                                    |                                                                                                    |                                                                        |                                                                |                                                                                                    |                                                                                                    |                                              |
| DATI DEL PRO                                                                                      | GETTO                                                                                                    |                                                                                                    |                                                                        |                                                                |                                                                                                    |                                                                                                    |                                              |
| Dati del P                                                                                        | rogetto                                                                                                    |                                                                                                    |                                                                        |                                                                |                                                                                                    |                                                                                                    |                                              |
| Dichiarazioni                                                                                     | sulla natura dell'ente                                                                                                    |                                                                                                    |                                                                        |                                                                |                                                                                                    |                                                                                                    |                                              |
| II/la sottoscritto/<br>sono comminate<br>presente comuni<br>quanto previsto o<br>conformi al vero | a, consapevole delle sanzior<br>ai sensi dell'art. 496 del Cod<br>cazione, ai sensi degli artt. 4<br>lal D.P.R. n. 403/1998, dichia | ii penali che, in caso di mend<br>lice penale, visionati gli elem<br>6 e 47 del D.P.R. 28/12/200<br>ara che le seguenti dichiaraz | aci dichiarazioni,<br>enti esposti nella<br>0 n. 445 e di<br>ioni sono | Le condizion<br>Gratis-Bonu<br>2022-2023<br>Sî<br>O No         | i di partecipazione, confermate p<br>s e verificabili nei successivi mod                                                       | er l'annualità 2021-2022 della l<br>uli, rimangono invariate anche n                                           | Visura Nidi<br>ell'annualità                 |
| È titolare di asili r<br>posti in strutture<br>Forma Associat                                     | nido o micronidi pubblici e/o<br>private in forma Singola o A<br>a                                                                  | ha sottoscritto convenzioni j<br>ssociata                                                                                         | per l'utilizzo di                                                      | Compartecip<br>risorse per a<br>qualità/capa<br>parte delle fi | a alla spesa per i servizi per la pri<br>ssicurare il funzionamento dei se<br>cità di risposta ai bisogni delle far<br>amiglie | ima infanzia (asili nido/micronid<br>rvizi per la prima infanzia, e/o m<br>miglie e/o favorire l'accesso ai si | i), attivando<br>nigliorarne la<br>ervizi da |
|                                                                                                   |                                                                                                    |                                                                                                    |                                                                        | Sì                                                             |                                                                                                    |                                                                                                    |                                              |
| Adotta agevolazi<br>residenti, per la fi                                                          | oni tariffarie, differenziate in<br>requenza dei bambini ai serv                                                                    | base all'ISEE, a favore delle<br>izi per la prima infanzia (asili                                                                 | famiglie<br>i nido/micronidi)                                          | Adotta agev<br>servizi per la<br>coerenza co                   | olazioni tariffarie, differenziate in<br>1 prima infanzia (Asili nido/Micron<br>n lo statuto e/o regolamento com               | base all'ISEE, per la frequenza o<br>ido) in favore di famiglie non res<br>unale                               | dei bambini ai<br>sidenti in                 |
| 51                                                                                                |                                                                                                    |                                                                                                    |                                                                        | Sî - In tutta                                                  | a la Regione; Sì - Solo in alcun                                                                                               | i Comuni                                                                                                    |                                              |
| Specificare i Com                                                                                 | uni per cui si adottano agevo                                                                                                    | olazioni tariffarie                                                                                                    |                                                                        | Tipologia di<br>comunale o                                     | ISEE richiesto per l'accesso ai sen<br>altro documento analogo                                                                 | vizi per la prima infanzia da Reg                                                                              | olamento                                     |
| cremona                                                                                           |                                                                                                    |                                                                                                    |                                                                        | Corrente                                                       | , i i i i i i i i i i i i i i i i i i i                                                                                        |                                                                                                    |                                              |
| Il comune ha con<br>non residenti le fi                                                           | venzioni con altri comuni che<br>asce ISEE?                                                                                         | e prevedono la possibilità di a                                                                                                   | applicare anche ai                                                     |                                                                |                                                                                                    |                                                                                                    |                                              |
| Si                                                                                                |                                                                                                    |                                                                                                    |                                                                        |                                                                |                                                                                                    |                                                                                                    |                                              |
| Comuni con a                                                                                      | gevolazioni tariffarie *                                                                                                    |                                                                                                    |                                                                        |                                                                |                                                                                                    |                                                                                                    |                                              |
| # ^                                                                                               | PROVINCIA \$                                                                                                    |                                                                                                    | COMUNE<br>C-                                                           | ÷                                                              |                                                                                                    |                                                                                                    |                                              |
| 1                                                                                                 | cremona                                                                                                    |                                                                                                    | Lž                                                                     |                                                                |                                                                                                    |                                                                                                    |                                              |
| Comuni In Co                                                                                      | nvenzione *                                                                                                    |                                                                                                    |                                                                        |                                                                |                                                                                                    |                                                                                                    |                                              |
| # ^                                                                                               | PROVINCIA 🗢                                                                                                    |                                                                                                    |                                                                        | COMUN                                                          | E 🕈                                                                                                    |                                                                                                    |                                              |
| 1                                                                                                 | Mantova                                                                                                    |                                                                                                    |                                                                        | Ci                                                             |                                                                                                    |                                                                                                    |                                              |

| # ^                                                       | ELENCO PROV                                                                                                    | /INCE 🗘                                                                                     |                                                                                                    | COMUNI 🗢                                                                                                    | NOTE 🗢                                                                                                    |
|-----------------------------------------------------------|----------------------------------------------------------------------------------------------------|---------------------------------------------------------------------------------------------|----------------------------------------------------------------------------------------------------|----------------------------------------------------------------------------------------------------|----------------------------------------------------------------------------------------------------|
| 1                                                         | C                                                                                                    |                                                                                             |                                                                                                    | C                                                                                                    | nota                                                                                                    |
| alco                                                      | olo Retta 2022                                                                                                    |                                                                                             |                                                                                                    |                                                                                                    |                                                                                                    |
| )i calc                                                   | colare le rette per la fruizione d                                                                                                    | di servizi socio-educativi po                                                               | er la prima infanzia                                                                                                    | Le tariffe hanno subito va                                                                                                    | riazioni in aumento rispetto all'annualità 2021-2022                                                                                                    |
| u ba                                                      | ise di Fasce                                                                                                    |                                                                                             |                                                                                                    | Sĩ                                                                                                    |                                                                                                    |
| .a vari                                                   | iazione delle rette a quale fatt                                                                                                    | ispecie prevista dall'Avviso                                                                | è riconducibile?                                                                                                    | Di aver applicato anche ne                                                                                                    | el 2021-2022 un regolamento con tariffe differenziate.                                                                                                    |
| amb<br>unzic<br>see s                                     | io delle modalità di calcolo<br>one lineare); adeguamento<br>superiori a 20.000                                                                                                    | delle rette (per esempi<br>entro il 5%; arrotondan                                          | o, da scaglioni ISEE a<br>nenti; aumenti per le fas                                                                            | Sî<br>ce                                                                                                    |                                                                                                    |
| Cor                                                       | mune dichiara di essere                                                                                                    | titolare dei servizi pe                                                                     | er i seguenti asili nido                                                                                                    | e micronidi:                                                                                                    |                                                                                                    |
| l Cor                                                     | mune dichiara di essere<br>tture Comunali                                                                                                    | titolare dei servizi pe                                                                     | er i seguenti asili nido                                                                                                    | ) e micronidi:                                                                                                    |                                                                                                    |
| l Cor<br>Strut                                            | mune dichiara di essere<br>tture Comunali<br>Nome struttura \$                                                                                                    | titolare dei servizi pe                                                                     | er i seguenti asili nido                                                                                                    | o e micronidi:                                                                                                    | OSTI AUTORIZZATI 🗘 NUMERO POSTI UTILIZZA                                                                                                    |
| Cor<br>trut                                               | tture Comunali                                                                                                    | COMUNE STRU<br>Cr i                                                                         | er i seguenti asili nido<br>TTURA † PROVINC<br>Cremon                                                                          | CIA STRUTTURA <b>\$</b> NUMERO P<br>Ia 69                                                                                       | OSTI AUTORIZZATI † NUMERO POSTI UTILIZZA<br>60                                                                                                    |
| Cor                                                       | tture Comunali NOME STRUTTURA \$ ASILO NIDO "N.                                                                                                    | titolare dei servizi pe<br>сомиме strau<br>Сr і<br>С                                        | er i seguenti asili nido<br>TTURA ‡ PROVING<br>Cremon<br>Cremon                                                                | e micronidi:<br>Ela struttura \$ NUMERO P<br>la 69<br>la 48                                                                     | OSTI AUTORIZZATI † NUMERO POSTI UTILIZZA<br>60<br>48                                                                                                    |
| trut                                                      | NOME STRUTTURA ¢<br>ASILO NIDO "N. "<br>ASILO NIDO "S.                                                                                                    | COMUNE STRU<br>Cr i<br>C                                                                    | er i seguenti asili nido<br>ITTURA \$ PROVING<br>Cremon<br>Cremon                                                              | De micronidi:<br>LIA STRUTTURA ♦ NUMERO P<br>Ia 69<br>Ia 48                                                                     | OSTI AUTORIZZATI † NUMERO POSTI UTILIZZA<br>60<br>48                                                                                                    |
| II Cor<br>Strut<br>1<br>2<br>3<br>II Cor                  | mune dichiara di essere<br>tture Comunali<br>NOME STRUTTURA \$<br>ASILO NIDO "N. ^<br>ASILO NIDO "S.<br>ASILO NIDO Q<br>mune dichiara di essere<br>tture Convenzionate Pri                    | titolare dei servizi pr<br>COMUNE STRU<br>Cr i<br>C<br>C<br>titolare dei servizi pr<br>vate | er i seguenti asili nido<br>ITTURA ‡ PROVINI<br>Cremon<br>Cremon<br>Cremon                                                     | e micronidi:<br>CIA STRUTTURA \$ NUMERO P<br>Ia 69<br>Ia 48<br>Ia 27<br>e micronidi:                                            | OSTI AUTORIZZATI ¢ NUMERO POSTI UTILIZZA<br>60<br>48<br>25                                                                                                    |
| Il Cor<br>Strut<br>1<br>2<br>3<br>Il Cor<br>Strut         | mune dichiara di essere<br>tture Comunali<br>NOME STRUTTURA ¢<br>ASILO NIDO "N. "<br>ASILO NIDO "S.<br>ASILO NIDO Q<br>mune dichiara di essere<br>tture Convenzionate Pri<br>NOME STRUTTURA ¢ | titolare dei servizi pr<br>COMUNE STRU<br>Cr I<br>C<br>C<br>titolare dei servizi pr<br>vate | er i seguenti asili nido<br>ITTURA † PROVINO<br>Cremon<br>Cremon<br>er i seguenti asili nido                                   | e micronidi:<br>IIA STRUTTURA ♦ NUMERO P<br>IIA 69<br>IIA 69<br>IIA 48<br>IIA 27<br>De micronidi:<br>♦ NUMERO POSTI AUTORIZZATI | OSTI AUTORIZZATI  NUMERO POSTI UTILIZZA 60 48 25                                                                                                    |
| I Cor<br>Strut<br>1<br>2<br>3<br>I Cor<br>Strut<br>1<br>1 | tture Comunali NOME STRUTTURA \$ ASILO NIDO "N. ^ ASILO NIDO "S. ASILO NIDO Q mune dichiara di essere tture Convenzionate Priv NOME STRUTTURA \$ AB                                           | titolare dei servizi pr<br>COMUNE STRU<br>Cr :<br>C<br>C<br>titolare dei servizi pr<br>vate | er i seguenti asili nido<br>ITTURA ‡ PROVINO<br>Cremon<br>Cremon<br>er i seguenti asili nido<br>PROVINCIA STRUTTURA<br>Cremona | e micronidi:<br>CIA STRUTTURA  NUMERO P<br>NUMERO POSTI AUTORIZZATI<br>10                                                       | OSTI AUTORIZZATI ¢         NUMERO POSTI UTILIZZATI           60         48           25         25           •         N. POSTI CONVENZIONATI ANNO 2022/2023 4           10         10 |

Figura 17: Modulo 3: Dati del Progetto: Ente che non ha partecipato alla manifestazione di interesse annualità 21/22

Gli enti che hanno partecipato alla Manifestazione di interesse per l'annualità 21/22 e le cui domande sono state ammesse visualizzano il modulo 3 precaricato con le informazioni inserite l'annualità precedente.

Sarà necessario specificare se "Le condizioni di partecipazione, confermate per l'annualità 2021-2022 della Misura Nidi Gratis-Bonus e verificabili nei successivi moduli, rimangono invariate anche nell'annualità 2022-2023?".

Se le condizioni NON sono variate (risposta = SI), i campi presenti resteranno in sola lettura, e sarà possibile modificare solo i dati relativi alla convenzione nel modulo 'Strutture private in convenzione'.

| DESION                                                                                                    | IE 3-4 DATI DEL PROGETTO                                                                                                    |                                                                                                    |                                                                                                    |                                                                                                    |                                                                                                    |
|----------------------------------------------------------------------------------------------------|----------------------------------------------------------------------------------------------------|----------------------------------------------------------------------------------------------------|----------------------------------------------------------------------------------------------------|----------------------------------------------------------------------------------------------------|----------------------------------------------------------------------------------------------------|
| D                                                                                                    | ATI DEL PROGETTO                                                                                                    |                                                                                                    |                                                                                                    |                                                                                                    |                                                                                                    |
| Dat                                                                                                    | i del Progetto                                                                                                    |                                                                                                    |                                                                                                    |                                                                                                    |                                                                                                    |
| ichi                                                                                                    | arazioni sulla natura dell'e                                                                                                    | inte                                                                                                    |                                                                                                    |                                                                                                    |                                                                                                    |
| I/la so<br>ono c<br>resen<br>Juanto                                                                                                    | ttoscritto/a, consapevole delle si<br>omminate ai sensi dell'art. 496 di<br>ite comunicazione, ai sensi degli i<br>o previsto dal D.P.R. n. 403/1998,<br>mi al vero                                                                                                    | anzioni penali che, in ca<br>el Codice penale, visior<br>artt. 46 e 47 del D.P.R. ;<br>, dichiara che le seguer                                                                                                    | aso di mendaci dichiarazioni,<br>nati gli elementi esposti nella<br>28/12/2000 n. 445 e di<br>iti dichiarazioni sono                                                                                | Le condizioni di partecipazione, conferr<br>Gratis-Bonus e verificabili nei successiv<br>2022-2023? *<br>Si                                                                                                    | mate per l'annualità 2021-2022 della Misura Nidi<br>vi moduli, rimangono invariate anche nell'annualità                                                                                                    |
|                                                                                                    |                                                                                                    |                                                                                                    |                                                                                                    | O No                                                                                                    |                                                                                                    |
| titola<br>osti ir                                                                                                    | are di asili nido o micronidi pubblic<br>n strutture private in forma Singo                                                                                                    | ci e/o ha sottoscritto co<br>ila o Associata                                                                                                    | onvenzioni per l'utilizzo di                                                                                                    | Compartecipa alla spesa per i servizi pe<br>risorse per assicurare il funzionamento<br>qualità/capacità di risposta ai bisogni d                                                                                                    | er la prima infanzia (asili nido/micronidi), attivando<br>o dei servizi per la prima infanzia, e/o migliorarne la<br>lelle famiglie e/o favorire l'accesso ai servizi da                                                                                                    |
| onna                                                                                                    | ASSOCIATA                                                                                                    |                                                                                                    |                                                                                                    | parte delle famiglie                                                                                                    |                                                                                                    |
| dotta<br>esider                                                                                                    | agevolazioni tariffarie, differenzi<br>nti, per la frequenza dei bambini a                                                                                                    | iate in base all'ISEE, a f<br>ai servizi per la prima in                                                                                                    | favore delle famiglie<br>nfanzia (asili nido/micronidi)                                                                                                    | Adotta agevolazioni tariffarie, differenz<br>servizi per la prima infanzia (Asili nido/<br>coerenza con lo statuto e/o regolamen                                                                                                    | ziate in base all'ISEE, per la frequenza dei bambini a<br>Micronido) in favore di famiglie non residenti in<br>to comunale                                                                                                    |
| ol                                                                                                    |                                                                                                    |                                                                                                    |                                                                                                    | Sì - In tutta la Regione; Sì - Solo in                                                                                                    | alcuni Comuni                                                                                                    |
| pecifi<br>remo                                                                                                    | care i Comuni per cui si adottano<br>ma                                                                                                    | agevolazioni tariffarie                                                                                                    |                                                                                                    | Tipologia di ISEE richiesto per l'accesso<br>comunale o altro documento analogo                                                                                                    | o ai servizi per la prima infanzia da Regolamento                                                                                                    |
| comu<br>on re:                                                                                                    | une ha convenzioni con altri comu<br>sidenti le fasce ISEE?                                                                                                    | uni che prevedono la po                                                                                                    | ossibilită di applicare anche ai                                                                                                    | Corrente                                                                                                    |                                                                                                    |
| iomu                                                                                                    | ıni con agevolazioni tariffa                                                                                                    | arie *                                                                                                    |                                                                                                    |                                                                                                    |                                                                                                    |
| • ^                                                                                                    | PROVINCIA 🗢                                                                                                    |                                                                                                    | COMUN                                                                                                    | E <b>≑</b>                                                                                                    |                                                                                                    |
| 1                                                                                                    | Cremona                                                                                                    |                                                                                                    | Ca                                                                                                    | · · · · · · · · · · · · · · · · · · ·                                                                                                    |                                                                                                    |
| Comu<br># ^<br>1                                                                                                    | uni In Convenzione *<br>PROVINCI<br>Mantova                                                                                                    | A ¢                                                                                                    |                                                                                                    | comune ¢<br>Cai                                                                                                    |                                                                                                    |
| iomu<br># ^<br>1                                                                                                    | INI IN Convenzione *<br>PROVINCI<br>Mantova<br>INI in forma associata *                                                                                                    | ñ. \$                                                                                                    |                                                                                                    | comune <b>e</b><br>Cai                                                                                                    |                                                                                                    |
|                                                                                                    | uni In Convenzione *<br>PROVINCU<br>Mantova<br>uni in forma associata *<br>ELENCO PROVINC                                                                                                    |                                                                                                    |                                                                                                    | COMUNE ¢<br>Cai<br>COMUNI ¢                                                                                                    | NOTE \$                                                                                                    |
|                                                                                                    | Ini In Convenzione * PROVINCIA Mantova Uni in forma associata * ELENCO PROVINCE Cremona                                                                                                    | α Φ<br>Ε Φ                                                                                                    |                                                                                                    | COMUNE O<br>Cai<br>COMUNI O<br>Ca                                                                                                    | NOTE ©<br>NOTA                                                                                                    |
|                                                                                                    | uni In Convenzione * PROVINCU Mantova uni in forma associata * ELENCO PROVINC Cremona                                                                                                    | α Φ<br>Ε Φ                                                                                                    |                                                                                                    | COMUNE \$<br>Ca<br>COMUNI \$<br>Ca                                                                                                    | NOTE \$<br>nota                                                                                                    |
| Comu<br>1<br>Comu<br>1<br>Calco                                                                                                    | uni In Convenzione * PROVINCI Mantova Uni in forma associata * ELENCO PROVINCI Cremona Io Retta 2022                                                                                                    | α Φ<br>Ε Φ                                                                                                    |                                                                                                    | COMUNE ¢<br>Ca:<br>COMUNI ¢<br>Ca                                                                                                    | NOTE ©<br>nota                                                                                                    |
| Comu<br># ^<br>1<br>Comu<br># ^<br>1<br>Calco                                                                                                    | Ini In Convenzione * PROVINCI Mantova Ini in forma associata * ELENCO PROVINC Cremona Io Retta 2022 Diare le rette per la fruizione di se te di Eserce                                                                                                    | a 🕈                                                                                                    | er la prima infanzia                                                                                                    | COMUNE ©<br>Ca<br>COMUNI ©<br>Ca<br>Le tariffe hanno subito variazioni in aur                                                                                                    | NOTE 🕈<br>nota<br>mento rispetto all'annualità 2021-2022                                                                                                    |
| Comu<br># ^<br>1<br>Comu<br># ^<br>1<br>Calco<br>Di calco<br>Di calco<br>Di calco<br>Di calco                                                                                                    | Ini In Convenzione * PROVINCI Mantova Ini in forma associata * ELENCO PROVINC Cremona Io Retta 2022 olare le rette per la fruizione di se se di Fasce rapplicato anche nel 2021-2022                                                                                                    | A •                                                                                                    | er la prima infanzia<br>vriffe differenziate.                                                                                                    | COMUNE ¢<br>Ca:<br>COMUNI ¢<br>Ca<br>Le tariffe hanno subito variazioni in aur<br>No                                                                                                    | NOTE 🕈<br>nota<br>mento rispetto all'annualità 2021-2022                                                                                                    |
| Comu<br>1<br>Comu<br>alcomu<br>i calco<br>u bas<br>i aver<br>i                                                                                                    | Ini In Convenzione * PROVINCU Mantova Mantova Ini in forma associata * ELENCO PROVINC Cremona Io Retta 2022 Iolare le rette per la fruizione di se se di Fasce applicato anche nel 2021-2022                                                                                                    | n 🕈                                                                                                    | er la prima infanzia<br>uriffe differenziate.                                                                                                    | COMUNE ©<br>Ca<br>COMUNI ©<br>Ca<br>Le tariffe hanno subito variazioni in aur<br>No                                                                                                    | NOTE ©<br>nota<br>mento rispetto all'annualità 2021-2022                                                                                                    |
| Comu<br>= ^<br>1<br>Comu<br>= ^<br>1<br>Calco<br>Di calo<br>iu bas<br>Di aver<br>Di aver<br>Di av                                                                                                    | Ini In Convenzione * PROVINCI Mantova Ini in forma associata * ELENCO PROVINC Cremona Io Retta 2022 Iolare le rette per la fruizione di se se di Fasce r applicato anche nel 2021-2022 Inune dichiara di essere tit                                                                                                    | E ©                                                                                                    | er la prima infanzia<br>uriffe differenziate.<br>er i seguenti asili nido e mi                                                                                                    | COMUNE ©<br>Ca<br>COMUNI ©<br>Ca<br>Le tariffe hanno subito variazioni in aur<br>No                                                                                                    | NOTE 🕈<br>nota<br>mento rispetto all'annualità 2021-2022                                                                                                    |
| Comu<br>I<br>Comu<br>Comu<br>Com | uni In Convenzione * PROVINCU Mantova Uni in forma associata * ELENCO PROVINC Cremona Io Retta 2022 Io Retta 2022 Io lare le rette per la fruizione di se se di Fasce applicato anche nel 2021-2022 Inune dichiara di essere tit ture Comunali                                                                                                    | a ¢                                                                                                    | er la prima infanzia<br>vriffe differenziate.<br>er i seguenti asili nido e mi                                                                                                    | COMUNE \$                                                                                                    | NOTE \$<br>nota<br>mento rispetto all'annualità 2021-2022                                                                                                    |
| omu<br>i ^<br>1<br>i alco<br>i calco<br>i calco<br>i calco<br>t con<br>i calco                                                                                                    | INI IN CONVENZIONE * PROVINCI Mantova Mantova INI IN FORMA ASSOCIATA * ELENCO PROVINC Cremona INIO Retta 2022 Dare le rette per la fruizione di se se di Fasce rapplicato anche nel 2021-2022 INIUNE di essere tit ture Comunali NOME STRUTTURA \$                                                                                                    | e ¢  Invizi socio-educativi pr un regolamento con ta  olare dei servizi pr COMUNE STRU                                                                                                    | er la prima infanzia<br>uriffe differenziate.<br>er i seguenti asili nido e mi                                                                                                    | COMUNE  Ca Ca COMUNI  COMUNI  Ca Ca Le tariffe hanno subito variazioni in aur No cronidi:                                                                                                    | NOTE ¢<br>nota<br>mento rispetto all'annualità 2021-2022                                                                                                    |
| i alco<br>i calco<br>i calco<br>i calco<br>i calco<br>t calco<br>i calco<br>i calco                                                                                                    | Ini In Convenzione * PROVINCI Mantova Mantova Ini in forma associata * ELENCO PROVINC Cremona Io Retta 2022 Iolare le rette per la fruizione di se se di Fasce rapplicato anche nel 2021-2022 Inune dichiara di essere titt ture Comunali NOME STRUTTURA \$ ASILO NIDO "Nu                                                                                 | E  P  Invizi socio-educativi pr Invizi socio-educativi pr Invizi socio | er la prima infanzia<br>uriffe differenziate.<br>er i seguenti asili nido e mi<br>ITTURA † PROVINCIA STR<br>Cremona                                                                                 | COMUNE  Ca Ca Comuni  Comuni  Ca Ca Ca Ca Ca Ca Ca Ca Ca Ca Ca Ca Ca                                                                                                    | MOTE   NOTE  NOTE  Tota  Tota                                                                                                    |
| omu<br>i ^<br>i<br>alco<br>i calco<br>i calco<br>i calco<br>i aver<br>i<br>trut<br>trut                                                                                                    | Ini In Convenzione *  PROVINCI Mantova  Ani in forma associata *  ELENCO PROVINC Cremona  Io Retta 2022  Iolare le rette per la fruizione di se se di Fasce applicato anche nel 2021-2022  nune dichiara di essere tite ture Comunali  NOME STRUTTURA \$ ASILO NIDO "N ASILO NIDO "S                                                                       | E  P  P  P  P  P  P  P  P  P  P  P  P  P                                                                                                    | er la prima infanzia<br>vriffe differenziate.<br>er i seguenti asili nido e mi<br>ITTURA \$ PROVINCIA STR<br>Cremona<br>Cremona                                                                     | COMUNE  Ca Ca COMUNI COMUNI Ca Ca Ca Ca Ca Ca Ca Ca Ca Ca Ca Ca Ca                                                                                                    | MOTE \$ nota mento rispetto all'annualità 2021-2022 ZATI \$ NUMERO POSTI UTILIZZATI \$ 60 48                                                                                                    |
| alco<br>calca<br>aver<br>trut                                                                                                    | Ini In Convenzione *  PROVINCI Mantova  Ini in forma associata *  ELENCO PROVINCI Cremona  Io Retta 2022  Iolare le rette per la fruizione di se se di Fasce rapplicato anche nel 2021-2022  Inune dichiara di essere titt ture Comunali NOME STRUTTURA \$ ASILO NIDO "N ASILO NIDO "S ASILO NIDO QI                                                       | E  P  Prvizi socio-educativi p  un regolamento con ta  olare dei servizi p  COMUNE STRU  Crc  Crc  Cas                                                                                                    | er la prima infanzia<br>ariffe differenziate.<br>er i seguenti asili nido e mi<br>ITTURA ¢ PROVINCIA STR<br>Cremona<br>Cremona<br>Cremona                                                           | COMUNE  Ca Ca COMUNI COMUNI Ca Ca Ca Ca Ca Ca Ca Ca Ca Ca Ca Ca Ca                                                                                                    | NOTE \$  NOTE \$ |
| omu<br>omu<br>omu<br>alco<br>i calc<br>u bas<br>i aves<br>i aves<br>i aves<br>i aves<br>i aves<br>i con                                                                                                    | Ini In Convenzione *  PROVINCI Mantova  Ini in forma associata *  ELENCO PROVINC Cremona  Io Retta 2022  Ioare le rette per la fruizione di se se di Fasce rapplicato anche nel 2021-2022  nune dichiara di essere tit  ture Comunali  NOME STRUTTURA \$ ASILO NIDO "N ASILO NIDO QI  nune dichiara di essere tit ture Convenzionate Privat                | A<br>Trivizi socio-educativi pr<br>un regolamento con ta<br>olare dei servizi pr<br>Crri<br>Crri<br>Cre<br>Cas<br>olare dei servizi pr<br>e                                                                                                    | er la prima infanzia<br>riffe differenziate.<br>er i seguenti asili nido e mi<br>ITTURA • PROVINCIA STR<br>Cremona<br>Cremona<br>Cremona<br>er i seguenti asili nido e mi                           | COMUNE  Ca Ca Comuni Ca Ca Ca Comuni Ca Ca Ca Ca Ca Ca Ca Ca Ca Ca Ca Ca Ca                                                                                                    | NOTE •       nota       mento rispetto all'annualità 2021-2022       ZATI •       NUMERO POSTI UTILIZZATI •       60       48       25                                                                                                    |
| omu<br>i ^<br>i<br>alco<br>i calc<br>u bas<br>i aver<br>i<br>trut<br>2<br>3<br>Con                                                                                                    | Ini In Convenzione *  PROVINCI Mantova  Ini in forma associata *  ELENCO PROVINCI Cremona  Io Retta 2022  Iolare le rette per la fruizione di se se di Fasce applicato anche nel 2021-2022  Inune dichiara di essere tit ASILO NIDO "N ASILO NIDO "N ASILO NIDO "IN ASILO NIDO VI Inune dichiara di essere tit ture Convenzionate Privat NOME STRUTTURA \$ | A                                                                                                    | er la prima infanzia<br>ariffe differenziate.<br>er i seguenti asili nido e mi<br>JTTURA ¢ PROVINCIA STR<br>Cremona<br>Cremona<br>er i seguenti asili nido e mi<br>PROVINCIA STRUTTURA ¢            | COMUNE  Cai  Cai  COMUNI  COMUNI  COMUNI  Cai  Comuni  Cai  Comuni  Cai  Comuni  Cai  Comuni  Cai  Comuni  Cai  Comuni  Cai  Comuni  Cai  Comuni  Cai  Comuni  Cai  Comuni  Cai  Comuni  Cai  Comuni  Comuni | NOTE \$           nota           mento rispetto all'annualità 2021-2022           ZATI \$         NUMERO POSTI UTILIZZATI \$           60         48           25           NUMERO POSTI UTILIZZATI \$           NOTE \$                                                                                                    |
| Comu<br>a ^<br>1<br>Comu<br>a ^<br>1<br>Comu<br>a ^<br>1<br>a comu<br>a comu<br>a co                                                                                                    | Ini In Convenzione *  PROVINCI Mantova  Ini in forma associata *  ELENCO PROVINCI Cremona  Io Retta 2022  Iolare le rette per la fruizione di se se di Fasce rapplicato anche nel 2021-2022  Inune dichiara di essere tit ASILO NIDO "N ASILO NIDO CI ASILO NIDO QI  Inune dichiara di essere tit ture Convenzionate Privat NOME STRUTTURA \$ COM          | A \$ Trvizi socio-educativi pr un regolamento con ta olare dei servizi pr Crrc Crc Cas olare dei servizi pr e IUNE STRUTTURA \$                                                                                                    | er la prima infanzia<br>sriffe differenziate.<br>er i seguenti asili nido e mi<br>strura ¢ PROVINCIA STR<br>Cremona<br>Cremona<br>er i seguenti asili nido e mi<br>PROVINCIA STRUTTURA ¢<br>Cremona | COMUNE  Ca Ca Comuni Comuni Ca Comuni Ca Ca Ca Ca Ca Ca Ca Ca Ca Ca Ca Ca Ca                                                                                                    | NOTE \$           nota           mento rispetto all'annualità 2021-2022           ZATI \$           NUMERO POSTI UTILIZZATI \$           60           48           25           N. POSTI CONVENZIONATI ANINO 2022/2023 \$           10                                                                                                    |

Figura 18 Condizioni invariate

Se le condizioni SONO variate (risposta = NO), tutte le sezioni saranno in modifica e potranno essere apportati i cambiamenti necessari.

| ADESIONE 3-4 DATI DEL PROGETTO                                                                               |                                                                                                    |                                                                                                    |
|----------------------------------------------------------------------------------------------------|----------------------------------------------------------------------------------------------------|----------------------------------------------------------------------------------------------------|
| DATI DEL PROGETTO                                                                                            |                                                                                                    |                                                                                                    |
|                                                                                                    |                                                                                                    |                                                                                                    |
| Dati del Progetto                                                                                            |                                                                                                    |                                                                                                    |
| Dichiarazioni sulla natura                                                                                   | dell'ente                                                                                                    |                                                                                                    |
| II/la sottoscritto/a, consapevole o<br>sono comminate ai sensi dell'art.<br>presente comunicazione, ai sensi | delle sanzioni penali che, in caso di mendaci dichiarazion<br>496 del Codice penale, visionati gli elementi esposti nel<br>i degli artt. 46 e 47 del D.P.R. 28/12/2000 n. 445 e di | ii, Le condizioni di partecipazione, confermate per l'annualità 2021-2022 della Misura Nidi<br>la Gratis-Bonus e verificabili nei successivi moduli, rimangono invariate anche nell'annualità<br>2022-2023? *                                                                                                    |
| quanto previsto dal D.P.R. n. 403/<br>conformi al vero                                                       | /1998, dichiara che le seguenti dichiarazioni sono                                                                                                    | ⊖ si                                                                                                    |
|                                                                                                    |                                                                                                    | No No                                                                                                    |
| È titolare di asili nido o micronidi<br>posti in strutture private in forma                                  | pubblici e/o ha sottoscritto convenzioni per l'utilizzo di<br>a Singola o Associata *                                                                                              | Compartecipa alla spesa per i servizi per la prima infanzia (asili nido/micronidi), attivando<br>risorse per assicurare il funzionamento dei servizi per la prima infanzia, e/o mgiorarne la                                                                                                    |
| O Forma Singola                                                                                              |                                                                                                    | qualită/capacită di risposta ai bisogni delle famiglie e/o favorire l'accesso ai servizi da<br>parte delle famiglie *                                                                                                    |
| Forma Associata                                                                                              |                                                                                                    | I Si                                                                                                    |
|                                                                                                    |                                                                                                    | O No                                                                                                    |
| Adotta agevolazioni tariffarie, difi<br>residenti, per la frequenza dei bar                                  | ferenziate in base all'ISEE, a favore delle famiglie<br>mbini ai servizi per la prima infanzia (asili nido/micronidi                                                               | Adotta agevolazioni tariffarie, differenziate in base all'ISEE, per la frequenza dei bambini ai<br>servizi per la prima infanzia (Asili nido/Micronido) in favore di famiglie non residenti in                                                                                                    |
| Sì                                                                                                    |                                                                                                    | coerenza con lo statuto e/o regolamento comunale *                                                                                                    |
| O No                                                                                                    |                                                                                                    | 🗹 Sì - In tutta la Regione                                                                                                    |
|                                                                                                    |                                                                                                    | Sì - Solo in alcuni Comuni                                                                                                    |
|                                                                                                    |                                                                                                    | Sì - Per particolari casistiche (ad esempio minori in affido)                                                                                                    |
|                                                                                                    |                                                                                                    | □ No                                                                                                    |
| Specificare i Comuni per cui si ado                                                                          | ottano agevolazioni tariffarie *                                                                                                    | Tipologia di ISEE richiesto per l'accesso ai servizi per la prima infanzia da Regolamento<br>comunale o altro documento analogo *                                                                                                    |
| cremona                                                                                                    |                                                                                                    | O Minorenni                                                                                                    |
|                                                                                                    |                                                                                                    | O Ordinario                                                                                                    |
|                                                                                                    |                                                                                                    | Orrente     Orrente     Orrente |
|                                                                                                    |                                                                                                    | O Minorenni/Ordinario/Corrente, a seconda dei casi                                                                                                    |
| Il comune ha convenzioni con altr<br>non residenti le fasce ISEE? *                                          | ri comuni che prevedono la possibilità di applicare anche                                                                                                    | ai                                                                                                    |
| Si                                                                                                    |                                                                                                    |                                                                                                    |
| O No                                                                                                    |                                                                                                    |                                                                                                    |
| Comuni con agevolazioni t                                                                                    | ariffarie * 🖨                                                                                                    |                                                                                                    |
| # ^ PROVING                                                                                                  | cia 🗢                                                                                                    | COMUNE \$                                                                                                    |
| 1 Cremon                                                                                                    | a                                                                                                    | Car                                                                                                    |

| t Martova  omuni in forma associata *                                                                                                    |
|----------------------------------------------------------------------------------------------------|
| omuni in forma associata * <ul> <li>ELENCO PROVINCE *</li> <li>Cemona</li> <li>Cemona</li> <li>Cij</li> <li>nota</li> </ul> alcolo Retta 2022   Castolare le rette per la fruizione di servizi socio-educativi per la prima infanzia * Le storiffe hanno subito variazioni in aumento rispetto all'annualità 2021-2022 * Su base di Fasce Su base di Fasce Su base Lineare No No Altro Unamenti delle modalità di calcolo delle rette [per esempio, da scagilon ISEE a ratorina infanzia at autorini per la prima infanzia * Unamenti delle modalità di calcolo delle rette [per esempio, da scagilon ISEE a ratorina infanzia at autorini per la fasce iscee superiori a 20.000 Comune dichiara di essere titolare dei servizi per i seguenti asili nido e micronidi: No No Autor Comune dichiara di essere titolare dei servizi per i seguenti asili nido e micronidi: No Mone Strutture Comunali Comune seguenti asili nido e micronidi: No Mone Strutture Comunali Comune seguenti asili nido e micronidi: No Mone Strutture Comunali Comune seguenti asili nido e micronidi: No Mone Strutture Comunali Comune seguenti asili nido e micronidi: No Mone Strutture Comunali Comune seguenti asili nido e micronidi: No Mone Strutture Comunali Comune seguenti asili nido e micronidi: No Mone Strutture Comunali Comune seguenti asili nido e micronidi: No Mone Strutture Comunali Comune seguenti asili nido e micronidi: No Mone Strutture Comunali Comune seguenti asili nido e micronidi: No Mone Strutture Comunali Comona Alco Comona Alco Comona Alco Comona Alco Comona Alco Comona Alco Comona Alco Comona Alco Comona Alco Comona Alco Comona Alco Comona Alco Comona Alco Comona Alco Comona Alco Comona Alco Comona Alco                                                                                                    |
| ▲         ELENCO PROVINCE ●         COMUNI ●         NOTE ●           Cremona         Cay         nota           ALCOOR         Cremona         Cay         nota                                                                                                    |
| Image: Control of the control of the contro                        |
| alcolo Retta 2022          calcolare le rette per la fruizione di servizi socio-educativi per la prima infanzia *       Le tariffe hanno subito variazioni in aumento rispetto all'annualità 2021-2022 *          a) Su base di Fasce       Si         ) Su base di Fasce       No         ) Altro       Di aver applicato anche nel 2021-2022 un regolamento con tariffe differenziate         ) anzione delle rette a quale fattispecie prevista dall'Avviso è riconducibile? *       Di aver applicato anche nel 2021-2022 un regolamento con tariffe differenziate         (armito delle modalità di cialcolo delle rette (per esempio, da scaglioni ISEE a mizione lineare)       Si         (armoto damenti       No         (armoto fasce isee superiori a 20.000       No         Comune dichiara di essere titolare dei servizi per i seguenti asili nido e micronidi:       Numero Posti Autorizzati *         (armoto 200 (Comune STRUTTURA *       Numero Posti Autorizzati *         (armoto 200 (Comune STRUTTURA *       Numero Posti Autorizzati *         (armoto 200 (Comune STRUTTURA *       Numero Posti Autorizzati *         (armoto 200 (Comune STRUTTURA *       Numero Posti Autorizzati *         (armoto 200 (Comune STRUTTURA *       Numero Posti Autorizzati *         (armoto 200 (Comune STRUTTURA *       Numero Posti Autorizzati *         (armoto 200 (Comune STRUTTURA *       Numero Posti Autorizzati *         (armoto 200 (Comune STRUTTURA *       Numero Post                                                                                                    |
| Le tariffe hanno subito variazioni in aumento rispetto all'annualità 2021-2022 *                                                                                                    |
| <ul> <li>Su base di Fasce</li> <li>Su base Lineare</li> <li>No</li> <li>Altro</li> <li>a variazione delle rette a quale fattispecie prevista dall'Avviso è riconducibile?*</li> <li>Di aver applicato anche nel 2021-2022 un regolamento con tariffe differenziate</li> <li>Si base Lineare</li> <li>Si aver applicato anche nel 2021-2022 un regolamento con tariffe differenziate</li> <li>Si aver applicato anche nel 2021-2022 un regolamento con tariffe differenziate</li> <li>Si aver applicato anche nel 2021-2022 un regolamento con tariffe differenziate</li> <li>Si aver applicato anche nel 2021-2022 un regolamento con tariffe differenziate</li> <li>Si aver applicato anche nel 2021-2022 un regolamento con tariffe differenziate</li> <li>Si aver applicato anche nel 2021-2022 un regolamento con tariffe differenziate</li> <li>Si aver applicato anche nel 2021-2022 un regolamento con tariffe differenziate</li> <li>Si aver applicato anche nel 2021-2022 un regolamento con tariffe differenziate</li> <li>Si aver applicato anche nel 2021-2022 un regolamento con tariffe differenziate</li> <li>Si aver applicato anche nel 2021-2022 un regolamento con tariffe differenziate</li> <li>Aleguamento entro il 5%</li> <li>arrotondamenti</li> <li>aurenti per le fasce isee superiori a 20.000</li> </ul> trutture Comunali Comune dichiara di essere titolare dei servizi per i seguenti asili nido e micronidi: A NUMERO POSTI UTUZZA A NUMERO POSTI UTUZZA A NUMERO POSTI AUTORIZZATI   NUMERO POSTI UTUZZA A SILO NIDO   A SILO NIDO   Comune dichiara di essere titolare dei servizi per i seguenti asili nido e micronidi: Comune dichiara di essere titolare dei servizi per i seguenti asili nido e micronidi: Comune dichiara di essere titolare dei servizi per i seguenti asili nido e micronidi:                                                                                                    |
| <ul> <li>Su base Lineare</li> <li>No</li> <li>Altro</li> <li>Di aver applicato anche nel 2021-2022 un regolamento con tariffe differenziate</li> <li>G</li> <li>Si aurazione dielle modalità di calcolo delle rette (per esempio, da scaglioni ISEE a incione di learer)</li> <li>a deguamento entro il 5%.</li> <li>arrotondamenti</li> <li>aurenti per le fasce isee superiori a 20.000</li> <li>Comune dichiara di essere titolare dei servizi per i seguenti asili nido e micronidi:</li> <li>Nome strauttura          <ul> <li>Nome strauttura              <ul> <li>Comune dichiara di essere titolare dei servizi per i seguenti asili nido e micronidi:</li> </ul> </li> </ul> <li>Nome strauttura          <ul> <li>Nome strauttura              <ul> <li>Comune dichiara di essere titolare dei servizi per i seguenti asili nido e micronidi:</li> </ul> </li> <li>Nome strauttura                 <ul> <li>Comune dichiara di essere titolare dei servizi per i seguenti asili nido e micronidi:</li> <li>Si di da di calco nichi comune dichiara di essere titolare dei servizi per i seguenti asili nido e micronidi:</li> </ul> </li> </ul></li></li></ul>                                                                                                    |
| <ul> <li>Altro</li> <li>Di aver applicato anche nel 2021-2022 un regolamento con tariffe differenziate</li> <li>a variazione delle modalità di calcolo delle rette (per esempio, da scaglioni ISEE a nizione lineare)</li> <li>Si</li> <li>No</li> <li>a deguamento entro il 5%.</li> <li>a arrotondamenti</li> <li>a umenti per le fasce isee superiori a 20.000</li> <li>Comune dichiara di essere titolare dei servizi per i seguenti asili nido e micronidi:</li> <li>No</li> <li>NoME STRUTTURA          <ul> <li>Comune STRUTTURA              <ul> <li>Comune STRUTTURA                  <ul> <li>Comune STRUTTURA                      <ul> <li>Comona</li> <li>Gella Ciremona</li> <li>Gella Ciremona</li> <li>Asilo NIDO "N</li> <li>Comona</li> <li>Comune dichiara di essere titolare dei servizi per i seguenti asili nido e micronidi:</li> <li>Si Numes STRUTTURA</li></ul></li></ul></li></ul></li></ul></li></ul>                                                                                                    |
| a variazione delle rette a quale fattispecie prevista dall'Avviso è riconducibile?*  a cambio delle modalità di calcolo delle rette (per esempio, da scaglion i ISEE a lo No  a deguamento entro il 5%.  a arrotondamenti a umenti per le fasce isee superiori a 20.000  comune dichiara di essere titolare dei servizi per i seguenti asili nido e micronidi:  NoMEESTRUTTURA   COMUNE STRUTTURA   COMUNE STRUTTURA   COMUN |
|                                                                                                    |
| Inition dene finance in tarcolo dene fielder per esemptio, da subgron fisica a       □       No         I adeguamento entro il 5%       I       arrotondamenti         I aumenti per le fasce isee superiori a 20.000       I       I         Comune dichiara di essere titolare dei servizi per i seguenti asili nido e micronidi:         Trutture Comunali €         In Nome struttura *       PROVINCIA STRUTTURA *       NUMERO POSTI AUTORIZZATI *       NUMERO POSTI UTILIZZA         I ASILO NIDO "N       C       Cremona       69       60         I ASILO NIDO "S       Ci       Cremona       48       48         I ASILO NIDO Q       Ca       Cremona       27       25                                                                                                    |
| a deguamento entro il 5%         a arrotondamenti         a umenti per le fasce isee superiori a 20.000         Comune dichiara di essere titolare dei servizi per i seguenti asili nido e micronidi:         Volspan="4">NOME struttura di essere titolare dei servizi per i seguenti asili nido e micronidi:         NOME struttura 4         ASILO NIDO "N       C         Ca       Cremona         ASILO NIDO "S       Ci         Ca       Cremona         ASILO NIDO Q       Ca         Ca       Cremona         ASILO NIDO Q       Ca         Ca       Cremona         Ca       Cremona         ASILO NIDO Q       Ca         Ca       Cremona         Ca       Cremona         Ca       Cremona         Ca       Cremona         Ca       Cremona         Ca       Cremona         Ca       Cremona         Ca       Cremona         Ca       Cremona         Ca       Cremona         Ca       Cremona         Ca       Cremona         Ca       Ca         Ca       Ca         Ca       Ca     <                                                                                                    |
| a arrotondamenti<br>a umenti per le fasce isee superiori a 20.000<br>Comune dichiara di essere titolare bei servizi per i seguenti alli nido e micronidi:<br>A NOME STRUTTURA                                                                                                    |
| aumenti per le fasce isee superiori a 20.000  Comune dichiara di essere titolare dei servizi per i seguenti asili nido e micronidi:  trutture Comunali  ASILO NIDO "N C C C Comune dichiara di essere titolare dei servizi per i seguenti asili nido e micronidi:  ASILO NIDO "S C C C C C C C C C C C C C C C C C C C                                                                                                    |
| aumenti per le fasce isee superiori a 20.000         Comune dichiara di essere titolare dei servizi per i seguenti asili nido e micronidi:         Retrutture Comunali Comune struttura \numero posti autorizzati \numero posti autorizzati \numero posti autorizzati \numero posti autorizzati \numero posti autorizzati \numero posti attorizzati \numero posti autorizzati \numero posti autori \numero posti autorizzati \numero posti auto                                                                                                    |
| Comune dichiara di essere titolare dei servizi per i seguenti asili nido e micronidi:         Itrutture Comunali Integratione dei servizi per i seguenti asili nido e micronidi:         Integratione dei servizi per i seguenti asili nido e micronidi:         Integratione dei servizi per i seguenti asili nido e micronidi:         Integratione dei servizi per i seguenti asili nido e micronidi:         Integratione dei servizi per i seguenti asili nido e micronidi:         Integratione di essere titolare dei servizi per i seguenti asili nido e micronidi:                                                                                                    |
| 1       ASILO NIDO "N       G       Cremona       69       60         2       ASILO NIDO "S       Gr       Cremona       48       48         3       ASILO NIDO Q       Ga       Cremona       27       25                                                                                                    |
| 2     ASILO NIDO "S     Cr     Cremona     48     48       3     ASILO NIDO Q     Ca     Cremona     27     25                                                                                                    |
| 3 ASILO NIDO Q Ca Cremona 27 25                                                                                                    |
| Comune dichiara di essere titolare dei servizi per i seguenti asili nido e micronidi:                                                                                                    |
| rutture Convenzionate Private                                                                                                    |
| ε 🔥 ΝΟΜΕ ΥΤΡΙΤΤΙΙΡΑ 🛎 ΓΟΜΙΝΕ ΥΤΡΙΤΤΙΙΡΑ 🖕 ΟΡΟΥΙΝΓΙΑ ΥΤΡΙΤΤΙΙΡΑ 🚖 ΝΙΙΜΕΡΟ ΡΟΥΤΙ ΑΙΤΡΟΙ77ΑΤΙ 🛓 ΝΙ ΟΓΥΤΙ ΓΟΝΙΥΕΝΤΟΝΑΥΤΙ ΑΝΝΟ 3037/303                                                                                                    |
| Image: Mome struttura +         Comune struttura +         PROVINCIA struttura +         NUMERO POSTI AUTORIZZATI +         N. POSTI CONVENZIONATI ANNO 2022/2023           1         AB         Cr         Cremona         10         10                                                                                                    |

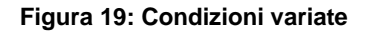

#### ATTENZIONE

Qualora la convenzione scada successivamente alla data di presentazione della domanda di adesione e prima del 31 luglio 2023, il Comune dovrà impegnarsi in fase di adesione a sottoscrivere alla scadenza della stessa una nuova convenzione, a copertura dell'anno educativo e alle medesime condizioni della convenzione in essere alla data di presentazione della domanda. Se il comune non si impegna a rinnovare la convenzione, la struttura non verrà considerata ammissibile in fase di istruttoria da parte di Regione Lombardia e dunque non selezionabile da parte della famiglia.

Per poter proseguire è obbligatorio inserire almeno una struttura valida tra le strutture comunali e le strutture convenzionate private.

Al termine della compilazione cliccare su VAI AL MODULO 4 per confermare i dati inseriti e passare al modulo successivo.

Il sistema effettua controlli sulle informazioni inserite nei termini di presenza dei dati obbligatori, formato e coerenza coi requisiti di partecipazione al bando. Nel caso in cui siano rispettate tutte le predette condizioni la domanda viene salvata e passa al modulo successivo, in caso contrario verrà segnalato in rosso il relativo messaggio di errore. Sarà necessario correggere i dati errati per poter proseguire.

#### ATTENZIONE

Cliccando sul pulsante torna al modulo 2 è possibile tornare allo step di compilazione precedente qualora si volesse integrare o correggere dei dati inseriti nel modulo precedente.

### 3.4 Modulo 4: Documenti

| Procedimento<br>Avviso per l'adesione dei<br>Comu | Stato Domanda<br>Bozza  | Stato Processo<br>4.4 Documenti | Soggetto Richiedente<br>COMUNE DI     | SCOPRI DI PIÙ<br>CONDIVIDI CON IL TUO GR | UPPO (i)                       |
|---------------------------------------------------|-------------------------|---------------------------------|---------------------------------------|------------------------------------------|--------------------------------|
|                                                   |                         | Compila                         |                                       |                                          | <ul> <li>VISUALIZZA</li> </ul> |
| Adesione                                          |                         |                                 |                                       |                                          |                                |
| ADESIONE 4-4 DOCUMENTI                            |                         |                                 |                                       |                                          |                                |
| DOCUMENTI                                         |                         |                                 |                                       |                                          |                                |
| Documenti                                         |                         |                                 |                                       |                                          |                                |
| Documenti da scaricare                            |                         |                                 |                                       |                                          |                                |
| Scheda Riassuntiva                                |                         | Atto Per                        | la Nomina (Privacy)                   |                                          |                                |
| Documenti da caricare                             |                         |                                 |                                       |                                          |                                |
| Delibera di adesione alla misura *                |                         | Regolam                         | ento o Documento equivalente *        |                                          |                                |
| Scheda Riassuntiva *                              |                         | CARICA<br>Atto Per              | a Nomina (Privacy) *                  |                                          |                                |
| CARICA                                            |                         | CARICA                          | · · · · · · · · · · · · · · · · · · · |                                          |                                |
| Deliberazione di approvazione delle Tariffe o     | Documento equivalente * | Documer                         | to di Delega *                        |                                          |                                |
| CARICA                                            |                         | CARICA                          |                                       |                                          |                                |
| Note                                              |                         |                                 |                                       |                                          |                                |
| 4000 caratteri disponibili                        |                         | 1                               |                                       |                                          |                                |
| Altri Documenti Opzionali 🕀                       |                         |                                 |                                       |                                          |                                |
| # ^                                               | DESCRIZIONE 🗢           |                                 |                                       |                                          |                                |
|                                                   | TORM                    | IA AL MODULO 3 INVIA A PROTOC   | OLLO SALVA BOZZA                      | ]                                        |                                |

Figura 20 Modulo 4: Documenti

In questo modulo è necessario caricare a sistema la documentazione richiesta.

Nell'area Documenti da scaricare vi è l'elenco della documentazione da scaricare selezionando gli appositi link (ad

esempio Scheda Riassuntiva ).

Tale documentazione dovrà essere ricaricata a sistema nell'area **Documenti da caricare**, tramite il bottone **CARICA** SI RICORDA CHE la documentazione richiesta varia in funzione di guanto compilato nei moduli precedenti.

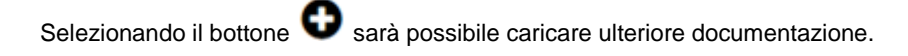

Concludere la compilazione della domanda selezionando il bottone

#### ATTENZIONE

Una volta effettuato l'invio al protocollo la domanda risulterà presentata e non sarà più possibile modificare i dati inseriti.

Il sistema provvederà ad inviare due notifiche mail all'indirizzo indicato nella domanda, una con i riferimenti della protocollazione e l'altra per la compilazione della customer satisfaction.